# Aruba Controllers and AirWave 8.2.11.1

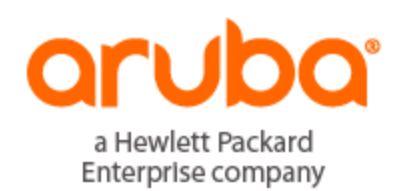

**Controller** Config

#### **Copyright Information**

© Copyright 2020 Hewlett Packard Enterprise Development LP

#### **Open Source Code**

This product includes code licensed under the GNU General Public License, the GNU Lesser General Public License, and/or certain other open source licenses. A complete machine-readable copy of the source code corresponding to such code is available upon request. This offer is valid to anyone in receipt of this information and shall expire three years following the date of the final distribution of this product version by Hewlett-Packard Enterprise Company. To obtain such source code, send a check or money order in the amount of US \$10.00 to:

Hewlett-Packard Enterprise Company Attn: General Counsel 6280 America Center Drive San Jose, CA 95002 USA

Please specify the product and version for which you are requesting source code.

You may also request a copy of this source code free of charge at: <u>http://hpe.com/software/opensource</u>.

| Contacting Support                                                | vi   |
|-------------------------------------------------------------------|------|
| Controller Configuration in AirWave                               | 7    |
| Requirements, Restrictions, and ArubaOS Support in AirWave        | 7    |
| Requirements                                                      | 7    |
| Restrictions                                                      | 7    |
| ArubaOS Support in AirWave                                        | 7    |
| Overview of Aruba Configuration in AirWave                        | 8    |
| Device Setup > Aruba Configuration Page                           | 9    |
| Groups > Controller Config Page with Global Configuration Enabled | 9    |
| Groups > Controller Config when Global Configuration is Disabled  | .10  |
| Support for Editing Multiple Device Settings                      | 10   |
| Controller Configuration Sections in the Tree View                | 11   |
| Aruba AP Groups Section                                           | .11  |
| AP Overrides Section                                              | . 12 |
| WLANs Section                                                     | .13  |
| Profiles Section                                                  | 13   |
| Security Section                                                  | .14  |
| Local Config Section                                              | .14  |
| Advanced Services Section                                         | 15   |
| Devices > List Page                                               | .15  |
| Devices > Manage Page                                             | 16   |
| Devices > Monitor Page                                            | 17   |
| Devices > Device Cofiguration Page                                | 18   |
| Groups > Basic Page                                               | .18  |
| Additional Concepts and Components                                | .18  |
| Global Configuration and Scope                                    | 18   |
| Referenced Profile Setup                                          | .19  |
| Save, Save and Apply, and Revert Buttons                          | .20  |
| Additional Concepts and Benefits                                  | 21   |
| Scheduling Configuration Changes                                  | .21  |
| Auditing and Reviewing Configurations                             | 21   |
| Licensing and Dependencies in Aruba Configuration                 | 21   |
| Setting Up Initial Aruba Configuration                            | 21   |
| Prerequisites                                                     | .22  |
| Procedure                                                         | . 22 |
| Additional Capabilities                                           | . 25 |
| Aruba Configuration in Daily Operations                           | .27  |
| Aruba AP Groups Procedures and Guidelines                         | . 27 |
| Guidelines and Pages for Aruba AP Groups                          | 27   |
| Selecting Aruba AP Groups                                         | 27   |
| Contiguring Aruba AP Groups                                       | 28   |
| General WLAN Guidelines                                           | 28   |
| Guidelines and Pages for WLANs in Aruba Configuration             | .28  |
| General Profiles Guidelines                                       | . 28 |
| General Controller Procedures and Guidelines                      | 29   |

| Using Master, Standby Master, and Local Controllers | 29       |
|-----------------------------------------------------|----------|
| Pushing Device Configurations to Controllers        | 29       |
| Supporting APs with Aruba Configuration             | 30       |
| AP Overrides Guidelines                             | 30       |
| Changing Adaptive Radio Management (ARM) Settings   | 30       |
| Changing SSID and Encryption Settings               | 30       |
| Changing the Aruba AP Group for an AP Device        | 30       |
| Using AirWave to Deploy Aruba APs                   | 31       |
| Using General AirWave Device Groups and Folders     | 32       |
| Visibility in Aruba Configuration                   | 32       |
| Visibility Overview                                 | 32       |
| Defining Visibility for Aruba Configuration         | 33       |
| Appendix A Controller Configuration Reference       | 37       |
| Overview                                            |          |
| Aruba AP Groups                                     | 37       |
| Adding an Aruba AP Groups                           |          |
| AP Overrides                                        | 42       |
| WIANs                                               | 47       |
| Overview of WLANs Configuration                     | 47       |
| WI ANS                                              | 48       |
| WI ANIS > Basic                                     | 48       |
| WLANS > Educed                                      | 48       |
| Profiles                                            | 48       |
| Inderstanding Aruba Configuration Profiles          | 48       |
| Security                                            | 50       |
| Security > Liser Roles                              | 51       |
| Security > User Roles > BW Contracts                |          |
| Security > User Roles > VPN Dialers                 | 52       |
| Security > Policies                                 | 52       |
| Security > Policies > Destinations                  | 52       |
| Security > Policies > Services                      |          |
| Security > Folicies - Services                      |          |
| Server Groups Page Overview                         | 52       |
| Supported Servers                                   | 55<br>57 |
| Adding a New Server Group                           | 54<br>54 |
| Socurity > Sonor Groups > LDAP                      |          |
| Security > Server Groups > EDAF                     |          |
| Security > Server Groups > TACACS                   | 54       |
| Security > Server Groups > Internal                 | 33       |
| Security > Server Groups > Internal                 |          |
| Security > Server Groups > XIVIL API                | 55       |
| Security > Server Groups > RFC 3576                 | 55       |
| Security > Server Groups > Windows                  | 55       |
| Security > TACAUS Accounting                        | 56       |
| Security > Time Ranges                              | 56       |
| Security > User Kules                               | 56       |
| Local Config                                        | 56       |
| Local Contig > Network                              | 5/       |
| Local Config > Network > Controller                 | 5/       |
| Local Contig > INEtwork > VLANS                     | 5/       |
| Local Config > Network > Ports/Interfaces           | 58       |

| Local Config > Network > IP                                            | 58 |
|------------------------------------------------------------------------|----|
| Local Config > Management                                              | 58 |
| Local Config > Management >General                                     | 58 |
| Local Config > Management >Administration                              | 58 |
| Local Config > Management >SNMP                                        | 59 |
| Local Config > Management> Logging                                     | 59 |
| Local Config > Management> Clock                                       | 59 |
| Local Config > Advanced >Redundancy                                    | 59 |
| Advanced Services                                                      | 59 |
| Advanced Services > AirGroup                                           | 60 |
| Advanced Services > AirGroup > CPPM Server AAA                         | 60 |
| Advanced Services > AirGroup > Domain                                  | 61 |
| Advanced Services > AirGroup > Service                                 | 61 |
| Advanced Services > IP Mobility                                        | 62 |
| Advanced Services > IP Mobility > Mobility Domain                      | 62 |
| Advanced Services > VPN Services                                       | 62 |
| Advanced Services > VPN Services > IKE Profile                         | 63 |
| Advanced Services > VPN Services > IKE > Site to Site IKE              | 63 |
| Advanced Services > VPN Services > IKE > IKE Policy                    | 64 |
| Advanced Services > VPN Services > IPSEC Profile                       | 64 |
| Advanced Services > VPN Services > IPSEC > Dynamic Map                 | 65 |
| Advanced Services > VPN Services > IPSEC > Dynamic Map > Transform Set | 65 |
| Advanced Services > VPN Services > L2TP Profile                        | 65 |
| Advanced Services > VPN Services > PPTP Profile                        | 66 |
| Groups > Controller Config Page                                        | 66 |
| Index                                                                  | 69 |

# **Contacting Support**

| Main Site                                 | arubanetworks.com                                            |
|-------------------------------------------|--------------------------------------------------------------|
| Support Site                              | asp.arubanetworks.com                                        |
| Airheads Social Forums and Knowledge Base | community.arubanetworks.com                                  |
| North American Telephone                  | 1-800-943-4526 (Toll Free)                                   |
|                                           | 1-408-754-1200                                               |
| International Telephone                   | arubanetworks.com/support-services/contact-support/          |
| Software Licensing Site                   | Ims.arubanetworks.com                                        |
| End-of-life Information                   | arubanetworks.com/support-services/end-of-life/              |
| Security Incident Response Team (SIRT)    | Site: arubanetworks.com/support-services/security-bulletins/ |
|                                           | Email: aruba-sirt@hpe.com                                    |
|                                           |                                                              |

ArubaOS is the operating system, software suite, and application engine that operates Aruba mobility controllers and centralizes control over the entire mobile environment. The ArubaOS wizards, command-line interface (CLI), and WebUI are the primary means used to configure and deploy Aruba controllers. For a complete description of ArubaOS, refer to the *ArubaOS User Guide* for your release.

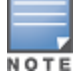

When configuring the controller, we recommend that you have access to the *ArubaOS User Guide* and the *ArubaOS CLI Guide* to use as a reference.

The Aruba Configuration feature in AirWave consolidates ArubaOS configuration and pushes global Aruba configurations from one utility. This chapter introduces the components and initial setup of Aruba Configuration with the following topics:

- "Requirements, Restrictions, and ArubaOS Support in AirWave" on page 7
- "Additional Concepts and Components" on page 18
- "Setting Up Initial Aruba Configuration" on page 21

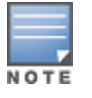

AirWave supports Aruba AP Groups, which should not be confused with standard Aruba Device Groups. This document provides information about the configuration and use of Aruba AP Groups and describes how Aruba AP Groups inter-operate with standard Aruba Device Groups.

# Requirements, Restrictions, and ArubaOS Support in AirWave

#### Requirements

Aruba Configuration has the following requirements in AirWave:

- AirWave 6.3 or a later version must be installed and operational on the network.
- Aruba controllers on the network must have ArubaOS installed and operational.
- For access to all monitoring features, you must provide Telnet/SSH credentials for a user with minimum access level of read only. In order to perform configuration, the credentials must be for a root level user. In either case, the enable password must be provided.

#### Restrictions

Aruba configuration has the following restrictions in AirWave:

- At present, Aruba Configuration in AirWave does not support every ArubaOS network component. For example, AirWave supports only **AirGroup**, **IP Mobility** and **VLANs** in the **Advanced Services** section.
- ArubaOS Configuration is not supported in either Global Groups or the Master Console. Appropriate options will be available in the Subscriber Groups containing the controllers.

#### ArubaOS Support in AirWave

AirWave provides the following options for configuring your devices:

- Template-based configuration for devices with firmware versions before ArubaOS 3.3.2.10
- Global GUI configuration for organizations that have near-identical deployments on all of their controllers
- Group-level GUI configuration for organizations that have two or more configuration strategies

• Partial config for controllers, which allows you to input CLI commands that will be run on any device you choose. For more information, see

Configuration changes are pushed to the controller via SSH with no reboot required.

AirWave only supports configuration of the settings that a master controller would push to the standby / local controllers (global features). AirWave supports all master, master-standby, and master-local deployments. AirWave supports all settings for Profiles, Aruba AP Groups, Servers and Roles, and the WLAN Wizard. Controller IP addresses, VLANs, and interfaces are also supported, as are AirGroup, VPN and IP Mobility Advanced services.

Other features of Aruba Configuration in AirWave include:

- AirWave understands ArubaOS license dependencies.
- AirWave supports a variety of Aruba firmware versions. Profiles and fields that are not supported by an older version will not be configured on the controller running that version.
- You can provision thin APs from the **AP/Devices > Manage** page. You can move APs into Aruba AP Groups from the **Modify Devices** option on the **Devices > List** page.
- You can configure AP names in the Settings section of the AP/Devices > Manage page.
- Values for specific fields can be overwritten for individual controllers via overrides on the controller's **Devices** Manage page.

For more detailed information about this feature, as well as steps to transition from template-based configuration to web-based configuration, refer to additional chapters in this user guide. For known issues and details about the ArubaOS version supported by each release, see the *AirWave Release Notes*.

# **Overview of Aruba Configuration in AirWave**

This section describes the pages in AMP that support Aruba Configuration.

AMP can be set up on **AMP Setup > General > Device Configuration** to configure Aruba devices globally (using the **Device Setup > Aruba Configuration** page) or by Device Group (in the **Groups > Controller Config** page). By default, global Aruba Configuration is enabled, (see Figure 1).

| Device Configuration                                                                                             |                       |
|----------------------------------------------------------------------------------------------------|-----------------------|
| Guest User Configuration:                                                                                        | Enabled for device 🗸  |
| Allow WMS Offload configuration in monitor-only mode:                                                            | 🛇 Yes 🖲 No            |
| Allow disconnecting users while in monitor-only mode:                                                            | 🛇 Yes 🖲 No            |
| Use Global Aruba Configuration:<br>Changing this setting may require importing configuration on your<br>devices. | ● Yes <sup>©</sup> No |

Figure 1: AMP Setup > General Setting for Global or Group Configuration

AMP supports Aruba Configuration with the following pages:

- "Device Setup > Aruba Configuration Page" on page 9—Deploys and maintains *global* Aruba Configuration in AirWave. You can limit the view to a folder.
- "Groups > Controller Config Page with Global Configuration Enabled" on page 9—the way this page displays depends on whether global or group configuration is enabled in AMP Setup > General > Device Configuration:

- If global configuration is enabled, the Groups > Controller Config page manages Aruba AP group and other controller-wide settings defined on the Device Setup > Aruba Configuration page.
- If global configuration is disabled, the Groups > Controller Config page resembles the Device Setup > Aruba Configuration tree navigation (the same sections listed in the previous bullet are available), but the Groups > Controller Config pages do not display the Folder as a column in the list tables or as a field in the individual profiles.
- "Groups > Controller Config when Global Configuration is Disabled" on page 10— this page modifies or reboots all devices when Global Aruba Configuration is disabled.
- "Devices > Manage Page" on page 16—supports device-level settings and changes in AirWave.
- "Devices > Monitor Page" on page 17—supports device-level monitoring in AirWave.
- "Devices > Device Cofiguration Page" on page 18—supports device level configuration importing in AirWave.
- "Groups > Basic Page" on page 18—For device groups containing Aruba devices, basic information such as the group's name, regulatory domain, the use of Global Groups, SNMP Polling periods, and turning on the Aruba UI Config are managed here.

#### Device Setup > Aruba Configuration Page

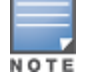

This page is not available if **Use Global Aruba Configuration** is disabled in **AMP Setup > General**.

The **Device Setup > Aruba Configuration** page displays the expandable navigation pane shown in , allowing you to monitor and configure Aruba AP Groups, AP Overrides, WLANs, Profiles, Security, Local Config, and Advanced Services. Each section is summarized in "Controller Configuration Sections in the Tree View" on page 11.

#### Groups > Controller Config Page with Global Configuration Enabled

When **Use Global Aruba Configuration** is enabled in the **AMP Setup > General** page, a focused sub-menu page displays allowing you to edit all configured Aruba AP groups (see Figure 2):

Aruba AP Groups must be defined from the **Device Setup > Aruba Configuration** page before they are visible on the **Groups > Controller Config** page. Use this page to select the Aruba AP Groups that you want to push to controllers, associate a device group to one or more Aruba AP Groups, select other profiles that are defined on the controller. Figure 2: Groups > Controller Config > Aruba AP Groups page illustration (partial display)

| Group: Access                                                                                             |         |   |   |   |  |  |  |  |
|----------------------------------------------------------------------------------------------------|---------|---|---|---|--|--|--|--|
| Aruba AP Groups                                                                                           |         |   |   |   |  |  |  |  |
| Select the Aruba AP Groups to apply to devices in this Group: Select All - Unselect All                   |         |   |   |   |  |  |  |  |
| AP Overrides                                                                                              |         |   |   |   |  |  |  |  |
| Select the AP Overrides to apply to devices in this Group: Show Only Selected Select All - Unselect All + |         |   |   |   |  |  |  |  |
| Additional Aruba Profiles                                                                                 |         |   |   |   |  |  |  |  |
| Stateful 802.1X Authentication Profile:                                                                   | default | ~ | - | ÷ |  |  |  |  |
| VPN Authentication Profile:                                                                               | default | ~ | - | ÷ |  |  |  |  |
| Management Authentication Profile:                                                                        | default | ~ | - | ÷ |  |  |  |  |
| Wired Authentication Profile:                                                                             | default | ~ | - | ÷ |  |  |  |  |

#### Groups > Controller Config when Global Configuration is Disabled

If **Use Global Aruba Configuration** in **AMP Setup > General** is set to **No**, the **Groups > Controller Config** page can be used to manage two or more distinctive configuration strategies using the same tree navigation as the **Device Setup > Aruba Configuration** page. Each of the sections is explained in "Controller Configuration Sections in the Tree View" on page 11.

#### **Support for Editing Multiple Device Settings**

AirWave provides support for editing the settings for multiple controllers from one place. This feature is supported only for certain profiles on the controller. The supported profiles and the associated fields are listed in the following table:

| Table 1: | Editing | Multiple | Device | Settings |
|----------|---------|----------|--------|----------|
|----------|---------|----------|--------|----------|

| Profile Path                                           | Fields                                    |
|--------------------------------------------------------|-------------------------------------------|
| Local Config >Network >VLANS<br>>VLAN profile          | VLAN ID                                   |
| Local Config >Network >IP >Routed<br>Virtual Interface | VLAN Interface ID, IP Address, IP Netmask |
| Local Config >Network >IP >Default<br>Gateway          | Default Gateway                           |

**Table 1:** Editing Multiple Device Settings (Continued)

| Profile Path                                                | Fields                                                                                                    |
|-------------------------------------------------------------|----------------------------------------------------------------------------------------------------|
| Advanced Services >VPN Services<br>>IKE >IKE Shared Secrets | IKE Shared Secret, Subnet, Subnet Mask                                                                               |
| Advanced Services >VPN Services<br>>IPSEC >IPSEC MAP        | Source Network Address, Source Network Mask, Local FQDN ID for<br>Aggressive Mode IPSEC Map, Peer Gateway IP Address |

To edit these settings for individual devices, click the pencil icon by the profile name to edit the profile, then click the **Modify Per-Device Settings** link. Edit the fields for the selected devices as required, then click **Save**.

#### **Controller Configuration Sections in the Tree View**

For the remainder of this document, the navigation **Controller Config** > refers to the tree view in the **Device Setup** > **Controller Config** or the **Groups** > **Controller Config** tabs, depending on whether global or group configuration is enabled.

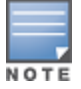

The **Device Setup > Controller Config** page is not available if **Use Global Aruba Configuration** is disabled in **AMP Setup > General**.

Whether you are using global or group configuration, the Aruba Configuration tree view page supports several sections, as follows:

- "Aruba AP Groups Section" on page 11
- "AP Overrides Section" on page 12
- "WLANs Section" on page 13
- "Profiles Section" on page 13
- "Security Section" on page 14
- "Local Config Section" on page 14
- "Advanced Services Section" on page 15

Only Aruba AP Groups, AP Overrides, and WLANs contain custom-created items in the navigation pane.

#### **Aruba AP Groups Section**

An Aruba AP Group is a collection of configuration profiles that define specific settings on Aruba controllers and the devices that they govern. An Aruba AP Group references multiple configuration profiles, and in turn links to multiple WLANs. Navigate to the **Controller Config > Aruba AP Groups** page (see Figure 3).

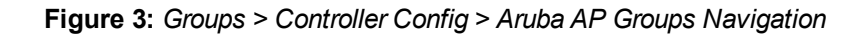

| Group: 1322 Ethersphere |   | Ado                     | i Ne      | w Aruba AP Group                         |           |                        |               |      |
|-------------------------|---|-------------------------|-----------|------------------------------------------|-----------|------------------------|---------------|------|
| Aruba AP Groups         | > | 1-5 <b>√</b> (          | of7 Pa    | age 1 $\checkmark$ of 2 > >  Reset filte | ers Choos | e columns E<br>Used By | xport CSV     |      |
| AP Overrides            | > |                         |           | Name<br>Search                           | APs       | User Role              | RAP Whitelist | Auth |
| WLANS                   | > |                         | ~         | corp                                     | 44        | -                      | -             | -    |
| Profiles                | > |                         | •         | corp-11ac                                | 0         | -                      | -             | -    |
| Security                | > |                         | •         | corp-no-scanning                         | 0         | -                      | -             | -    |
| Local Config            | > |                         | ~         | default                                  | 96        | -                      | -             | -    |
|                         |   |                         | ۹.        | NoAuthApGroup                            | 0         | -                      | -             | defa |
| Advanced Services       | > | ∢<br>1-5 <del>↓</del> ( | of7 Pa    | m<br>age 1 → of 2 > >  Reset filte       | ers       |                        |               | ÷    |
|                         |   | Select                  | : All - U | Inselect All                             |           |                        |               |      |
|                         |   | Del                     | ete       |                                          |           |                        |               |      |

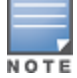

Aruba AP Groups are not to be confused with conventional AirWave device groups. AirWave supports both group types, and both are viewable on the **Groups > List** page when so configured.

Aruba AP Groups share the following characteristics:

- Any Aruba controllers can support multiple Aruba AP Groups.
- Aruba AP Groups are assigned to folders, and folders define visibility. Using conventional AirWave folders to define visibility, Aruba AP Groups can provide visibility to some or many components while blocking visibility to other users for more sensitive components, such as SSIDs. Navigate to the **Users** pages to define folder visibility, and refer to "Visibility in Aruba Configuration" on page 32.
- You can import a controller configuration file from ArubaOS for Aruba AP Group deployment in AirWave.

For additional information, see:

- "Setting Up Initial Aruba Configuration" on page 21
- "Aruba AP Groups Procedures and Guidelines" on page 27

#### **AP Overrides Section**

The second major component of Aruba Configuration is the **AP Overrides** page, appearing immediately below **Aruba AP Groups** in the Navigation Pane.

**AP Overrides** operate as follows in Aruba Configuration:

- Custom-created AP Overrides appear in the Aruba Configuration navigation pane, as illustrated in .
- Aruba controllers and AP devices operate in Aruba AP Groups that define shared parameters for all devices in those groups. The **Aruba Configuration > Aruba AP Groups** page displays all current Aruba AP groups.
- **AP Override** allows you to change some parameters for any specific device without having to create an Aruba AP group per AP.
- The name of any **AP Override** should be the same as the name of the device to which it applies. This establishes the basis of all linking to that device.
- Once you have created an **AP Override** for a device in a group, you specify the **WLANs** to be included and excluded.
- For additional information about how to configure and use AP Overrides, refer to "AP Overrides" on page 42.

#### Figure 4: AP Overrides

| Limit to Folder: Top<br>Aruba AP Groups | Add New AP Override |                                                                  |                                          |           |       |            |        |  |  |  |
|-----------------------------------------|---------------------|------------------------------------------------------------------|------------------------------------------|-----------|-------|------------|--------|--|--|--|
| AP Overrides                            | 1-2 🗸               | 1-2 + of 2 Page 1 + of 1 Reset filters Choose columns Export CSV |                                          |           |       |            |        |  |  |  |
|                                         |                     | USED BY                                                          |                                          |           |       |            |        |  |  |  |
|                                         |                     |                                                                  | NAME  Search                             |           | GROUP | CONTROLLER | FOLDER |  |  |  |
|                                         |                     | ~                                                                | 1153-ac                                  |           | -     | -          | Тор    |  |  |  |
|                                         |                     | ~                                                                | AP-225                                   |           | -     | -          | Тор    |  |  |  |
|                                         | 1-2 v<br>Selec      | of 2 Pa<br>tAll - U                                              | age 1 <b>v</b> of 1 Rese<br>Jnselect All | t filters |       |            |        |  |  |  |

#### **WLANs Section**

Access WLANs with **Aruba** Configuration > WLANs, (see Figure 5). The following concepts govern the use of WLANs in Aruba configuration:

- WLANs are the same as virtual AP configuration profiles.
- WLAN profiles contain settings including SSIDs, referenced Aruba AP Groups, Traffic Management profiles, and device folders.

WLAN configurations are described in:

- "Setting Up Initial Aruba Configuration" on page 21
- "General WLAN Guidelines" on page 28
- "WLANs" on page 47

#### Figure 5: Aruba Configuration > WLANs Navigation

| Limit to Folder: Top<br>Aruba AP Groups<br>AP Overrides                             | Add<br>1-2 - of 2        | New WLAN<br>Page 1 - of 1 Res        | et filters Choose colum | nns Export CSV |             |                    |            |        |  |  |
|-------------------------------------------------------------------------------------|--------------------------|--------------------------------------|-------------------------|----------------|-------------|--------------------|------------|--------|--|--|
| -WLANS                                                                              | USED BY                  |                                      |                         |                |             |                    |            |        |  |  |
| ALU-AF<br>default     Profiles     Security     PLocal Config     Advanced Services |                          | NAME  Search                         | SSID                    | ARUBA AP GROUP | AP OVERRIDE | TRAFFIC MANAGEMENT | CONTROLLER | FOLDER |  |  |
|                                                                                     |                          | ALU-AP                               | 0V3600                  | default        | -           | -                  | -          | Тор    |  |  |
|                                                                                     | -                        | default                              | aruba-ap                | default        | -           | 2                  | 2          | Тор    |  |  |
|                                                                                     | 1-2 v of 2<br>Select All | Page 1 - of 1 Rese<br>- Unselect All | t filters               |                |             |                    |            |        |  |  |

#### **Profiles Section**

Use Profiles to organize and deploy groups of configurations for Aruba AP Groups, WLANs, and other profiles. Profiles are assigned to folders, which establishes visibility to Aruba AP Groups and WLAN settings. Access Profiles with **Aruba Configuration > Profiles** (see Figure 6). Profiles are organized by type. Custom-named profiles do not appear in the navigation pane as do custom-named Aruba AP Groups, WLANs, and AP Overrides. Profile procedures and guidelines are described in:

- "Setting Up Initial Aruba Configuration" on page 21
- "General Profiles Guidelines" on page 28
- "Profiles" on page 48

Figure 6: Aruba Configuration > Profiles Navigation

| Ę | Profiles       |
|---|----------------|
|   |                |
|   | ₽-AP           |
|   | -Controller    |
|   | -IDS           |
|   | ∯-Mesh         |
|   | ∯-QoS          |
|   | ₽₽₽            |
|   | -SSID          |
|   | +-Wireless LAN |

#### **Security Section**

Use the **Security** section to adds edits or delete security profiles in multiple categories, including user roles, policies, rules, and servers such as RADIUS, TACACS+, and LDAP servers. Navigate to Security with the **Aruba Configuration > Security** path, (see Figure 7). The following general guidelines apply to **Security** profiles in Aruba configuration:

- Roles can have multiple policies, and each policy can have numerous roles.
- Server groups are comprised of servers and rules. Security rules apply in Aruba Configuration in the same way as the rules deployed in ArubaOS. For additional information about Security, refer to "Security" on page 50 in the Appendix.

#### Figure 7: Aruba Configuration > Security Navigation

```
-Security
-Campus AP Whitelist
-RAP Whitelist
-RAP Whitelist
-Server Groups
-TACACS Accounting
-Time Ranges
-Time Ranges
-User Roles
-User Roles
-User Roles
-User Roles
-User Roles
-User Roles
-User Roles
-User Roles
-User Roles
-User Roles
-User Roles
-User Roles
-User Roles
-User Roles
-User Roles
-User Roles
-User Roles
-User Roles
-User Roles
-User Roles
-User Roles
-User Roles
-User Roles
-User Roles
-User Roles
-User Roles
-User Roles
-User Roles
-User Roles
-User Roles
-User Roles
-User Roles
-User Roles
-User Roles
-User Roles
-User Roles
-User Roles
-User Roles
-User Roles
-User Roles
-User Roles
-User Roles
-User Roles
-User Roles
-User Roles
-User Roles
-User Roles
-User Roles
-User Roles
-User Roles
-User Roles
-User Roles
-User Roles
-User Roles
-User Roles
-User Roles
-User Roles
-User Roles
-User Roles
-User Roles
-User Roles
-User Roles
-User Roles
-User Roles
-User Roles
-User Roles
-User Roles
-User Roles
-User Roles
-User Roles
-User Roles
-User Roles
-User Roles
-User Roles
-User Roles
-User Roles
-User Roles
-User Roles
-User Roles
-User Roles
-User Roles
-User Roles
-User Roles
-User Roles
-User Roles
-User Roles
-User Roles
-User Roles
-User Roles
-User Roles
-User Roles
-User Roles
-User Roles
-User Roles
-User Roles
-User Roles
-User Roles
-User Roles
-User Roles
-User Roles
-User Roles
-User Roles
-User Roles
-User Roles
-User Roles
-User Roles
-User Roles
-User Roles
-User Roles
-User Roles
-User Roles
-User Roles
-User Roles
-User Roles
-User Roles
-User Roles
-User Roles
-User Roles
-User Roles
-User Roles
-User Roles
-User Roles
-User Roles
-User Roles
-User Roles
-User Roles
-User Roles
-User Roles
-User Roles
-User Roles
-User Roles
-User Roles
-User Roles
-User Roles
-User Roles
-User Roles
-User Roles
-User Roles
-User Roles
-User Roles
-User Roles
-User Roles
-User Roles
-User Roles
-User Roles
-User Roles
-User Roles
-User Roles
-User Roles
-User Roles
-User Roles
-User Roles
-User Roles
-User Roles
-User Roles
-User Roles
-User Roles
-User Roles
-User Roles
-User Roles
-Use
```

#### **Local Config Section**

Use the Local Config section for local configuration of Aruba controllers (see Figure 3). Locally configured settings are not pushed to local controllers by master controllers. SNMP trap settings for controllers are also managed locally. For additional information, refer to "Local Config" on page 56.

Figure 8: Aruba Configuration > Local Config Navigation

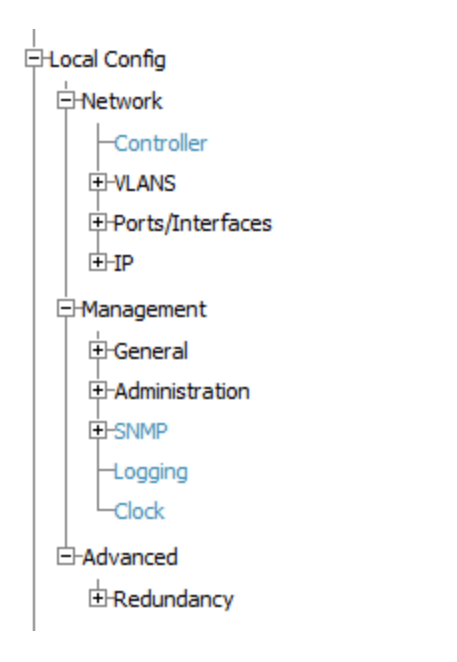

#### **Advanced Services Section**

Navigate to Advanced Services with the **Aruba Configuration > Advanced Services** path. The **Advanced Services** section includes AirGroup, IP Mobility and VPN Services (see Figure 9For additional information about AirGroup, IP Mobility and VPN Services, refer to "Advanced Services" on page 59.

Figure 9: Aruba Configuration > Advanced Services Navigation

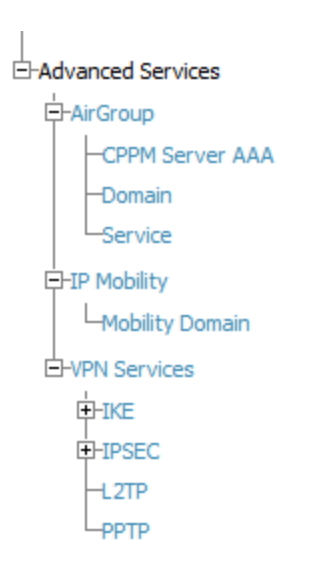

#### Devices > List Page

This page supports all AirWave devices. This page supports controller reboot, re-provisioning, changing Aruba AP groups, and updating thin AP settings (see Figure 10). Click the pencil icon () in the Device Table titlebar to perform these tasks and more. The device table also includes an option to configure a custom view using search filters.

#### Figure 10: Devices List Page (Partial Display)

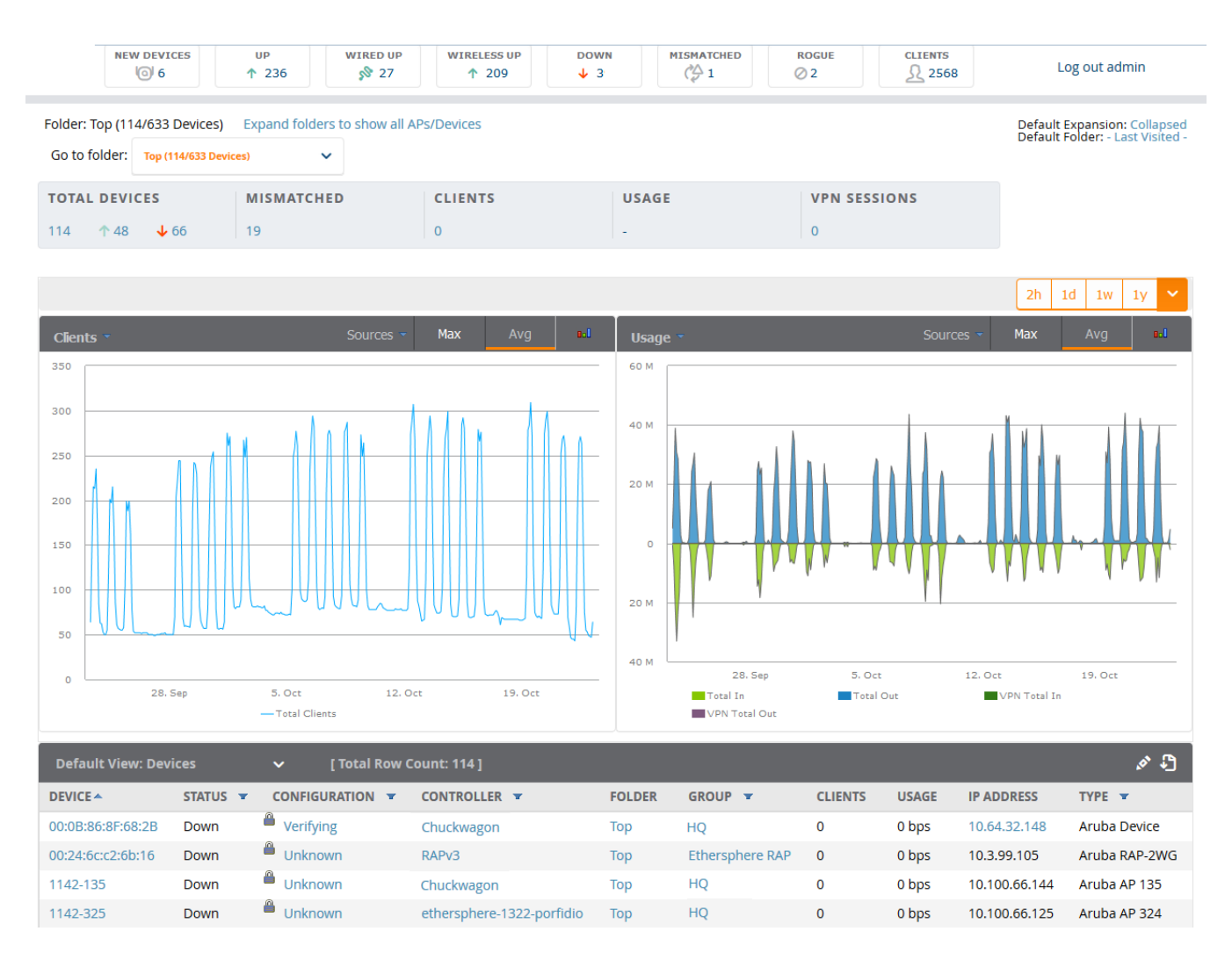

#### Devices > Manage Page

This page configures device-level settings, including **Manage** mode, that enable pushing configurations to controllers. For additional information, refer to "Pushing Device Configurations to Controllers" on page 29.

You can create controller overrides for entire profiles or a specific profile setting per profile. This allows you to avoid creating new profiles or Aruba AP Groups that differ by one or more settings. Controller overrides can be added from the controller's **Devices > Manage** page (see Figure 11).

#### Figure 11: Devices > Manage Page (Split View)

| General                                                                        |                                                                       | Settings                              |                                    |
|--------------------------------------------------------------------------------|-----------------------------------------------------------------------|---------------------------------------|------------------------------------|
| Name:                                                                          | ethersphere-1322-porfidio                                             | Name:                                 | 1322-Master                        |
| Status:                                                                        | Up (OK)                                                               | Location:                             | 1322                               |
| Last Contacted:                                                                | 1/26/2016 9:10 AM PST                                                 | 2 d d                                 | 1322                               |
| Type:                                                                          | Aruba 7220                                                            | Contact:                              | 1322                               |
| Firmware:                                                                      | 6.4.4.4                                                               | Latitude:                             | Enter a Value                      |
| Group:                                                                         | HQ                                                                    | Longitude:                            | Enter a Value                      |
| Folder:                                                                        | Тор                                                                   | Altitude (m):                         | Enter a Value                      |
| Management Mode:                                                               | Monitor Only + Firmware Upgrades                                      | 5 Crown                               |                                    |
| Management Mode.                                                               | Manage Read/Write                                                     | Group:                                |                                    |
| Enable Planned Downtime Mode:                                                  | ◎ Yes <sup>●</sup> No                                                 | Auto Datast Hasteren Davies           |                                    |
|                                                                                |                                                                       | Auto Detect Opstream Device:          | es ○ No                            |
| Notes                                                                          |                                                                       | Upstream device will automatically be | updated when the device is polled. |
|                                                                                |                                                                       | Automatically clear Down Status Mess  | sage w 🔍 Yes 🍳 No                  |
|                                                                                |                                                                       | Down Status Message:                  |                                    |
|                                                                                |                                                                       | Down status message.                  |                                    |
|                                                                                | įh.                                                                   | _                                     |                                    |
| Device Communication                                                           |                                                                       |                                       |                                    |
| If this device is down because its IP addr                                     | ess or management ports have changed, update                          |                                       | an)                                |
| IP Address:                                                                    | 10.11.0.21                                                            | Aruba Överrides                       |                                    |
| SNMP Port (1-65535):                                                           | 161                                                                   | Add New Aruba Controlle               | r Override                         |
| SSH Port (1-65535):                                                            | 22                                                                    |                                       |                                    |
| If this device is down because the creder<br>This device is currently using SN | ntials on the device have changed, update the fiel<br>NMP version 2c. | Network Settings                      |                                    |
| Community String:                                                              | •••••                                                                 | Gateway:                              | 10.11.0.1                          |
| Confirm Community String:                                                      | •••••                                                                 | Maintenance Windows                   |                                    |
| SNMPv3 Username:                                                               | Enter a Value                                                         | Add New AP Maintenance                | Window                             |
| Auth Password:                                                                 |                                                                       |                                       |                                    |
| Confirm Auth Password:                                                         |                                                                       | Save and Apply Re                     | evert Delete Import Settings       |
| SNMPv3 Auth Protocol:                                                          | SHA-1 🗸                                                               | Update                                | e Firmware Reboot                  |
| Privacy Password:                                                              |                                                                       |                                       |                                    |
| Confirm Privacy Password:                                                      |                                                                       |                                       |                                    |
| SNMPv3 Privacy Protocol:                                                       | DES 🗸                                                                 |                                       |                                    |
| Telnet/SSH Username:                                                           | viewonly                                                              |                                       |                                    |
| Telnet/SSH Password:                                                           | •••••                                                                 |                                       |                                    |
| Confirm Telnet/SSH Password:                                                   | •••••                                                                 |                                       |                                    |
| "enable" Password:                                                             | •••••                                                                 |                                       |                                    |
| Confirm "enable" Password:                                                     | •••••                                                                 |                                       |                                    |

#### **Devices > Monitor Page**

Used in conjunction with the **Manage** page, the **Monitor** page enables review of device-level settings. The contents of this page varies, depending on the device type being monitored, and can provide a large volume of information, including:

- Status info
- Controller's license link
- Radio statistics about some Aruba thin APs

- **Clients** and **Usage** and interactive graphs showing the numbers of clients connected to the network, and upstream and downstream bandwidth usage over the selected period.
- CPU Utilization and memory utilization interactive graphs.
- APs managed by this controller list (when viewing a controller)
- Alert summary
- An option to poll the controller
- Recent AirWave Device Events
- Links to the System Event and Audit Logs
- Information about wired interfaces
- Information about RF Neighbors

For additional information, refer to "Pushing Device Configurations to Controllers" on page 29.

#### **Devices > Device Cofiguration Page**

Use the **Devices > Devices Configuration** page to view the configuration status of a device. You can also perform the following tasks:

- Audit a device's current configuration
- Update group settings based on the device's current configuration using the **Import** button
- Customize settings to include/ignore during configuration audits
- View configuration mismatches
- View archived device configurations
- Create and restore flash backups.

#### Groups > Basic Page

The **Groups > Basic** page deploys the following aspects of Aruba Configuration:

- Use this page to control which device settings appear on the **Groups** pages.
- If the Instant WebUI Configuration is not currently running, you can enable the **Enable Instant GUI Config** option in the Aruba Instant section so that the IGC initializes when the AirWave server starts for the first time.
- If you want to configure your controllers using templates instead, disable Aruba GUI configuration from the Groups > Basic page and use template-based configuration. See the *AirWave 8.2.11.1 User Guide* in Home > Documentation for more information about templates.

# **Additional Concepts and Components**

Aruba Configuration emphasizes the following components and network management concepts.

- "Global Configuration and Scope" on page 18
- "Referenced Profile Setup" on page 19
- "Save, Save and Apply, and Revert Buttons" on page 20
- "Additional Concepts and Benefits" on page 21

#### **Global Configuration and Scope**

AirWave supports global configuration from both a master-local controller deployment and an all-mastercontroller deployment:

 In a master-local controller deployment, ArubaOS is the agent that pushes global configurations from master controller to local controllers. AirWave supports this ArubaOS functionality.

- In an all-master-controller scenario, every master controller operates independently of other master controllers. AirWave provides the ability to push configurations to all master controllers in this scenario.
- Aruba Configuration supports ArubaOS profiles, Aruba AP Profiles, Servers, and User Roles.

For additional information about these and additional functions, see "General Controller Procedures and Guidelines" on page 29.

#### **Referenced Profile Setup**

AirWave allows you to add or reconfigure many configuration profiles while guiding you through a larger configuration sequence for an Aruba AP Group or WLAN. For example, after you create an Aruba AP Group from the **Device Setup > Aruba Configuration** page, the **Referenced Profile** section appears (see Figure 12).

Click the **Add** icon (the plus symbol) on the right to add a referenced profile to a new AP Group. After you click **Save** or **Save and Apply**, AirWave automatically returns you to the original Aruba AP Group configuration page.

This configuration is also supported on the **Additional Aruba Profiles** section of the **Groups > Controller Config** page.

#### Figure 12: Referenced Profile Configuration for an Aruba AP Group

| Referenced Profiles                                                                                              |                 |   |          |   |
|----------------------------------------------------------------------------------------------------|-----------------|---|----------|---|
| 802.11a Radio Profile:                                                                                           | default         | ~ | <b>~</b> | ÷ |
| 802.11g Radio Profile:                                                                                           | default         | ~ | <i>~</i> | ÷ |
| RF Optimization Profile:                                                                                         | default         | ~ | <i>~</i> | ÷ |
| Event Thresholds Profile:                                                                                        | default         | ~ | <i>~</i> | ÷ |
| Wired AP Profile:<br>Requires version ≥ 3.3.0.0 and < 5.0.0.0                                                    | default         | ~ | <i>~</i> | ÷ |
| Ethernet Interface 0 Link Profile:<br>Requires version ≥ 3.3.0.0 and < 5.0.0.0                                   | default         | ~ | <i>~</i> | ÷ |
| Ethernet Interface 1 Link Profile:<br>Requires version ≥ 3.3.0.0 and < 5.0.0.0                                   | default         | ~ | <i>~</i> | ÷ |
| AP System Profile:                                                                                               | default         | ~ | 2        | ÷ |
| Regulatory Domain Profile:                                                                                       | default         | ~ | 2        | ÷ |
| SNMP Profile:<br>Requires a version earlier than 3.4.0.0                                                         | default         | ~ | <i>~</i> | ÷ |
| VoIP Call Admission Control Profile:<br>Requires a Voice Service/Policy Enforcement Firewall<br>license          | default         | ~ | -        | ÷ |
| 802.11a Traffic Management Profile:                                                                              | None            | ~ |          | ÷ |
| 802.11g Traffic Management Profile:                                                                              | None            | ~ |          | ÷ |
| IDS Profile:                                                                                                    | ids-low-setting | ~ | <i>~</i> | ÷ |
| Mesh Radio Profile:<br>Requires an Outdoor Mesh Access Points license                                            | default         | ~ | <i>~</i> | ÷ |
| AP Authorization Profile:<br>Requires a Remote Access Points license and version<br>5.0.0.0 and above, or RN 3.0 | None            | ~ |          | ÷ |
| AP Provisioning Profile:<br>Requires version 5.0.0.0 and above, or RN 3.0                                        | None            | ~ |          | ÷ |
| Ethernet Interface 0 Port Configuration:<br>Requires version 5.0.0.0 and above, or RN 3.0                        | default         | ~ | <i>~</i> | ÷ |
| Ethernet Interface 1 Port Configuration:<br>Requires version 5.0.0.0 and above, or RN 3.0                        | default         | ~ | <i>~</i> | ÷ |
| Ethernet Interface 2 Port Configuration:<br>Requires version 5.0.0.0 and above, or RN 3.0                        | shutdown        | ~ | <i>~</i> | ÷ |
| Ethernet Interface 3 Port Configuration:<br>Requires version 5.0.0.0 and above, or RN 3.0                        | shutdown        | ~ | <i>~</i> | ÷ |
| Ethernet Interface 4 Port Configuration:<br>Requires version 5.0.0.0 and above, or RN 3.0                        | shutdown        | ~ | <i>~</i> | ÷ |

#### Save, Save and Apply, and Revert Buttons

Several **Add** or **Detail** pages in Aruba Configuration include the **Save**, **Save and Apply**, and **Revert** buttons. These buttons function as follows:

• **Save** —This button saves a configuration but does not apply it, allowing you to return to complete or apply the configuration at a later time. If you use this button, you might see an alert on other Aruba Configuration

pages warning that you have unapplied Aruba Configuration Changes, and that you must click **Save and Apply** to make the changes take effect. You can apply the configuration after all changes are complete.

- Save and Apply —This button saves and applies the configuration with reference to Manage and Monitor modes. For example, you must click **Save and Apply** for a configuration profile to propagate to all controllers in **Manage** mode. If you have controllers in **Monitor Only** mode, AirWave audits them, comparing their current configuration with the new desired configuration. For additional information and instructions about using **Manage** and **Monitor Only** modes, refer to "Pushing Device Configurations to Controllers" on page 29.
- **Revert**—This button cancels out of a new configuration or reverts back to the last saved configuration.

#### **Additional Concepts and Benefits**

#### **Scheduling Configuration Changes**

You can schedule deployment of Aruba Configuration to minimize impact on network performance.

For example, configuration changes can be accumulated over time by using **Save and Apply** for devices in **Monitor Only** mode, then pushing all configuration changes at one time by putting devices in **Manage** mode. Refer to "Pushing Device Configurations to Controllers" on page 29.

If your controllers are already in Manage mode, you can also schedule the application of a single set of changes when clicking **Save and Apply**; just enter the date/time under **Scheduling Options** and click **Schedule**.

AirWave pushes configuration settings that are defined in the WebUI to the Aruba controllers as a set of CLI commands using Secure Shell (SSH). No controller reboot is required.

#### **Auditing and Reviewing Configurations**

AirWave supports auditing or reviewing in these ways:

- 1. You can review the ArubaOS running configuration file. This is configuration information that AirWave reads from the device. In template-based configuration, you can review the running configuration file when working on a related template.
- 2. You can use the **Devices > Audit** page for device-specific auditing.
- 3. Once you audit your controller, you can click **Import** from the **Devices > Audit** page to import the controller's current settings into its AirWave Group's desired settings.

#### Licensing and Dependencies in Aruba Configuration

You can review your current licensing status with the Licenses link on the Devices > Monitor page.

AirWave requires that you have a policy enforcement firewall license always installed on all Aruba controllers. If you push a policy to a controller without this license, a **Good** configuration will not result, and the controller will show as **Mismatched** on AirWave pages that reflect device configuration status.

Aruba Configuration includes several settings or functions that are dependent on special licenses. The user interface conveys that a special license is required for any such setting, function, or profile. AirWave does not push such configurations when a license related to those configurations is unavailable. For details on the licenses required by a specific version of ArubaOS, refer to the *ArubaOS User Guide* for that release.

# **Setting Up Initial Aruba Configuration**

This section describes how to deploy an initial setup of Aruba Configuration.

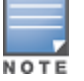

Aruba Configuration is enabled by default in AirWave.

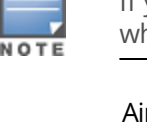

#### Prerequisites

- Complete the AirWave upgrade to AirWave 6.4 or later. Upon upgrade, global Aruba Configuration is enabled by default in groups with devices in monitor-only mode that have ArubaOS firmware 3.3.2.10 or greater.
- Back up ArubaOS controller configuration file. Information about backing up AirWave is available in the *AirWave 8.2.11.1 User Guide*.

#### Procedure

Perform the following steps to deploy Aruba Configuration when at least one Aruba AP Group currently exists on at least one Aruba controller on the network:

- 1. Determine whether you are using global or group configuration, and set **AMP Setup > General > Device Configuration > Use Global Aruba Configuration** accordingly.
- On the Groups > Basic page, enable device preferences for Aruba devices. This configuration defines
  optional group display options. This step is not critical to setup, and default settings will support groups
  appropriate for Aruba Configuration. One important setting on this page is the Aruba GUI Config option.
  Ensure that setting is Yes, which is the default setting. If this feature is disabled, the user will only be able to
  configure Aruba devices using templates.
- 3. Authorize Aruba controllers into the device group in **Monitor Only** mode, to prevent AirWave from changing the controllers' configurations.

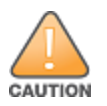

When authorizing the first controller onto a device group, you must add the device in monitor-only mode. Otherwise, AirWave removes the configuration of the controller before you have a chance to import the configuration, and this could remove critical network configuration and status.

 Navigate to the AP/s/Devices > Audit page for the first controller to and select Import to importing an existing configuration file. Figure 13 illustrates the information available on this page if the device is mismatched.

#### Figure 13: Devices > Audit Page Illustration

| Device Configuration of Chuck in group Access Points in folder Top                    |                                     |                       |  |  |
|---------------------------------------------------------------------------------------|-------------------------------------|-----------------------|--|--|
| Configuration read from device at 1/26/2016 10:08 AM PST<br>Configuration: Mismatched |                                     |                       |  |  |
| Audit Audit the device's current configuration                                        | tion.                               |                       |  |  |
| Import Update group settings based on th                                              | nis device's current configuration. |                       |  |  |
| Create Backup Now Backup device's flash                                               | and current configuration.          |                       |  |  |
| More Archived Configs<br>View Running Configuration<br>View Telnet/SSH Command log    |                                     |                       |  |  |
| Show entire config                                                                    |                                     |                       |  |  |
| Customize Choose settings to ignore durin                                             | g configuration audits.             |                       |  |  |
|                                                                                       | AP GROUP SETTINGS                   |                       |  |  |
|                                                                                       | CURRENT DEVICE CONFIGURATION        | DESIRED CONFIGURATION |  |  |
| AP Group '1341-hq' Virtual AP Profile<br>'HPE+BYOD' Status                            | Present                             | Delete                |  |  |
| AP Group 'Ch36-48' Virtual AP Profile<br>'HPE+BYOD' Status                            | Present                             | Delete                |  |  |
|                                                                                       | WLAN SETTINGS                       |                       |  |  |
|                                                                                       | CURRENT DEVICE CONFIGURATION        | DESIRED CONFIGURATION |  |  |
| WLAN '1341-HPE+' Status                                                               | Present                             | Delete                |  |  |
| WLAN '1341-hq-ARUBA-VISITOR-vap-prof'<br>Hotspot 2.0 Profile                          | (not set)                           | default               |  |  |
| WLAN '1341-hq-MFA' Hotspot 2.0 Profile                                                | (not set)                           | default               |  |  |
| WLAN '1341-hq-ethersphere-wpa2-vap-prof<br>Hotspot 2.0 Profile                        | (not set)                           | default               |  |  |
| WLAN '1344-hq-ethersphere-wpa2-vap-prof<br>Hotspot 2.0 Profile                        | (not set)                           | default               |  |  |
| WLAN 'HPE+BYOD' Status                                                                | Present                             | Delete                |  |  |
| WLAN 'corp1341-ethersphere-voip-vap_prof<br>Hotspot 2.0 Profile                       | (not set)                           | default               |  |  |
| WLAN 'corp1341-ethersphere-<br>wap2-vap_prof' Hotspot 2.0 Profile                     | (not set)                           | default               |  |  |
| WLAN 'corp1344-ethersphere-voip-vap_prof<br>Hotspot 2.0 Profile                       | (not set)                           | default               |  |  |
| WLAN 'corp1344-ethersphere-<br>wap2-vap_prof' Hotspot 2.0 Profile                     | (not set)                           | default               |  |  |
| WLAN 'default' Hotspot 2.0 Profile                                                    | (not set)                           | default               |  |  |
| AAA PROFILE SETTINGS                                                                  |                                     |                       |  |  |
|                                                                                       | CURRENT DEVICE CONFIGURATION        | DESIRED CONFIGURATION |  |  |

If the page reports a device mismatch, the page will display an **Import** button that allows you to import the Aruba controller settings from an Aruba controller that has already been configured. To import the complete configuration from the controller (including any unreferenced profiles) select the **Include unreferenced profiles** check box. If you deselect the check box, AirWave will not import those files, and will delete the unreferenced profiles/AP Groups on the controller when that configuration is pushed.

#### In Global Configuration:

Importing a global configuration creates all the Profiles and Aruba AP Groups on the **Device Setup > Aruba Configuration** page. This action also adds and selects the Aruba AP Groups that appear on the **Groups > Aruba Config** page. The folder that contains all of the Profiles and Aruba AP Groups is set to the top folder of the AirWave user who imports the configuration. This folder is named **Top** in the case of managing administrators with read/write privileges.

*In Group Configuration:* 

Importing the group configuration creates Profiles and Aruba AP Groups in the controller's **Groups > Controller Config** page.

- 5. After configuration file import is complete, refresh the page to verify the results of the import and add or edit the imported parameters as required.
- 6. Navigate to the **Controller Configuration** page.
  - This page displays a list of APs authorized on AirWave that are using the Aruba AP Group.
  - The User Role is the Aruba User Role used in firewall settings. For additional information, refer to "Security > User Roles" on page 51.
  - Global Configuration only: The Folder column cites the visibility level to devices in each Aruba AP Group.
     For additional information, refer to "Visibility in Aruba Configuration" on page 32.
- 7. Add or modify Aruba AP Groups as required.
  - a. Navigate to the Aruba Configuration > Aruba AP Groups page.
  - b. Click **Add New Aruba AP Group** to create a new Aruba AP Group. To edit an AP Group, click the pencil icon next to the group. The **Details** page for the AP Group appears. This page allows you to select the profiles to apply to the AP Group, and to select one or more WLANs that support that AP Group.

For additional information about configuring Aruba AP Groups, see "Aruba AP Groups Procedures and Guidelines" on page 27.

- 8. Add or edit WLANs in Aruba Configuration as required.
  - a. Navigate to the **Aruba Configuration > WLANs** page. This page can display all WLANs currently configured, or it can display only selected WLANs.
  - b. Click **Add** to create a WLAN, or click the pencil icon to edit a WLAN.

You can add or edit WLANs in one of two ways, as follows:

- **Basic**—This display is essentially the same as the ArubaOS Wizard View on the Aruba controller. This page does not require in-depth knowledge of the profiles that define the Aruba AP Group.
- **Advanced**—This display allows you to select individual profiles that define the WLAN and associated Aruba AP Group. This page requires in-depth knowledge of all profiles and their respective settings.

The following sections of this configuration guide provides additional information and illustrations for configuring WLANs:

- "General WLAN Guidelines" on page 28
- "WLANs" on page 47 for details on all WLAN settings
- 9. Add or edit Aruba Configuration Profiles as required.
  - a. Navigate to the **Aruba Configuration > Profiles** section of the navigation pane.
  - b. Select the type of profile in the navigation pane to configure: AAA, AP, Controller, IDS, Mesh, QoS, RF, or SSID.
  - c. Click **Add** from any of these specific profile pages to create a new profile, or click the pencil icon to edit an existing profile.

Most profiles in AirWave are similar to the **All Profiles** display in the Aruba controller WebUI. The primary difference in AirWave is that **AAA** and **SSID** profiles are not listed under the **WLAN** column, but under **Profiles**.

d. Save changes to each element as you proceed through profile and WLAN configuration.

All other settings supported on Aruba controllers can be defined on the **Aruba Configuration** page. The following section in this document provides additional information about configuring profiles:

"General Profiles Guidelines" on page 28

10.Provision multiple Aruba AP Groups on one or more controllers by putting the controllers into an AirWave group and configuring that group to use the selected Aruba AP Groups. With global configuration enabled, configure such Aruba AP Groups settings on the **Group > Controller Config** page. With group configuration, use the Aruba AP Groups. The following section of this document provides additional information:

"Aruba AP Groups Procedures and Guidelines" on page 27

- 11.As required, add or edit AP devices. The following section of this document has additional information: "Selecting Aruba AP Groups" on page 27
- 12.Each AP can be assigned to a single Aruba AP Group. Make sure to choose an AP Group that has been configured on that controller using that controller's AirWave Group. Use the **Devices > List, Modify Devices** field and the **Devices > Manage** page. You can create or edit settings such as the AP name, syslocation, and syscontact on the **Devices > Manage** page. For additional information, refer to "Supporting APs with Aruba Configuration" on page 30.
- 13.Navigate to the **Devices > Audit** page for the controller to view mismatched settings. This page provides links to display additional and current configurations. You can display all mismatched devices by navigating to the **Devices > Mismatched** page.

After initial ArubaOS deployment with the Aruba Configuration feature, you can make additional configurations or continue with maintenance tasks, such as the following examples:

- Once Aruba Configuration is deployed in AirWave, you can perform debugging with Telnet/SSH. Review the telnet\_cmds file in the /var/log folder from the command line interface, or access this file from the System > Status page. For additional information, refer to the AirWave 8.2.11.1 User Guide.
- To resolve communication issues, review the credentials on the **Devices > Manage** page.
- Mismatches can occur when importing profiles because AirWave deletes orphaned profiles, even if following a new import.

#### **Additional Capabilities**

AirWave supports many additional ArubaOS configurations and settings. Refer to the following additional resources for more information in **Home > Documentation**:

- ArubaOS User Guide
- AirWave 8.2.11.1 User Guide
- AirWave 8.2.11.1 Best Practices Guide

This section presents common tasks or concepts after initial setup of Aruba Configuration is complete, as described in the section "Setting Up Initial Aruba Configuration" on page 21. This chapter emphasizes frequent procedures as follows:

- "Aruba AP Groups Procedures and Guidelines" on page 27
- "General WLAN Guidelines" on page 28
- "General Controller Procedures and Guidelines" on page 29
- "Supporting APs with Aruba Configuration" on page 30
- "Visibility in Aruba Configuration" on page 32
- "Using AirWave to Deploy Aruba APs" on page 31

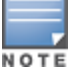

For a complete reference on all Configuration pages, field descriptions, and certain additional procedures that are more specialized, refer to "Controller Configuration Reference" on page 37.

# **Aruba AP Groups Procedures and Guidelines**

#### **Guidelines and Pages for Aruba AP Groups**

The fields and default settings for Aruba AP Groups are described in "Aruba AP Groups" on page 37. The following guidelines govern the configuration and use of Aruba AP Groups across AirWave:

- Aruba AP Groups function with standard AirWave groups that contain them. Add Aruba AP Groups to standard AirWave groups. Additional procedures in this document explain their interoperability.
- APs can belong to a controller's AirWave group or to an AirWave group by themselves.
- All configurations of Aruba AP Groups must be pushed to Aruba controllers to become active on the network.
- Additional dynamics between master, standby master, and local controllers still apply. In this case, refer to "Using Master, Standby Master, and Local Controllers" on page 29.

The following pages in AirWave govern the configuration and use of Aruba AP Groups or standard device groups across AirWave:

- The **Aruba Configuration** navigation pane displays standard ArubaOS components and your custom-configured Aruba AP Groups, WLANs, and AP Overrides.
- You define or modify Aruba AP Groups on the **Aruba Configuration** page. Click **Aruba AP Groups** from the navigation pane.
- With Global configuration enabled, select Aruba AP Groups to associate with AirWave Groups with the Groups > Controller Config page.
- You modify devices in Aruba AP Groups with the **Devices** > **List** page, clicking **Modify Devices**. This is the page where you assign devices to a given group and Aruba AP Group.

#### **Selecting Aruba AP Groups**

To select Aruba AP Groups, navigate to the **Aruba Configuration > Aruba AP Groups** page. This page is central to defining Aruba AP Groups, viewing the AirWave groups with which an AP Group is associated, changing or deleting AP Groups, and assigning AP devices to an AP Group.

### **Configuring Aruba AP Groups**

Perform the following steps to display, add, edit, or delete AP Groups in Aruba Configuration.

- 1. Browse to the **Aruba Configuration** page, and click the **AP Groups** heading in the navigation pane on the left. The **Groups Summary** page appears and displays all current Aruba AP Groups.
- 2. To add a new group, click the **Add AP Group** button. To edit an existing group, click the **pencil** icon next to the group name. The **Details** page appears with current or default configurations. The settings on this page are described in "Aruba AP Groups Procedures and Guidelines" on page 27.
- 3. Click **Add** or **Save** to finish creating or editing the Aruba AP Group. Click **Cancel** to exit this screen and to cancel the AP Group configurations.
- 4. New AP groups appear in the **AP Groups** section of the Aruba Configuration navigation pane, and clicking the group name takes you to the **Details** page for that group.
- 5. When this and other procedures are completed, push the configuration to the Aruba controllers by clicking **Save and Apply**. The principles of Monitor and Manage mode still apply. For additional information, refer to "Pushing Device Configurations to Controllers" on page 29.

Once Aruba AP groups are defined, ensure that all desired WLANs are referenced in Aruba AP Groups, as required. Repeat the above procedure to revise WLANs as required. You can add or edit AP devices in Aruba AP Groups, and you can configure AP Override settings that allow for custom AP configuration within the larger group in which it operates.

# **General WLAN Guidelines**

#### Guidelines and Pages for WLANs in Aruba Configuration

- The **Aruba Configuration** navigation pane displays custom-configured WLANs and Aruba AP Groups. You define or modify WLANs on the **Aruba Configuration** page. Click **WLANs** from the navigation pane.
- You can create or edit any profile in an WLAN as you define or modify that WLAN. If you digress to profile setup from a different page, AirWave returns you to your place on the **WLAN** setup page once you are done with profile setup.
- All configurations must be pushed to Aruba controllers to become active on the network.

# **General Profiles Guidelines**

ArubaOS elements can be added or edited after an ArubaOS configuration file is imported to AirWave and pushed to controllers with the steps described in "Setting Up Initial Aruba Configuration" on page 21.

Profiles in Aruba configuration entail the following concepts or dynamics:

- Profiles define nearly all parameters for Aruba AP Groups and WLANs, and Aruba Configuration supports many diverse profile types.
- Some profiles provide configurations for additional profiles that reference them. When this is the case, this document describes the interrelationship of such profiles to each other.
- Profiles can be configured in standalone fashion using the procedures in this chapter, then applied elsewhere as desired. Otherwise, you can define referenced profiles as you progress through Aruba AP Group or WLAN setup. In the latter case, AirWave takes you to profile setup on separate pages, then returns to the Aruba AP Group or WLAN setup.

For additional information about Profiles, refer to "Profiles" on page 48.

# **General Controller Procedures and Guidelines**

#### Using Master, Standby Master, and Local Controllers

AirWave implements the following general approaches to controllers:

- Master Controller—This controller maintains and pushes all global configurations. AirWave pushes configurations only to a master controller.
- Standby Controller—The master controller synchronizes with the standby master controller, which remains ready to govern global configurations for controllers should the active master controller fail.
- Local Controller—Master controllers push local configurations to local controllers. Local controllers retain settings such as the interfaces and global VLANs.

AirWave is aware of differences in what is pushed to master controllers and local controllers, and automatically pushes all configurations to the appropriate controllers. Thin AP provisioning is pushed to the controller to which a thin AP is connected.

You can determine additional details about what is specific to each controller by reviewing information on the **Groups > Controller Config** page and the **Groups > Monitor** page for any specific AP that lists its master and standby master controller.

#### **Pushing Device Configurations to Controllers**

When you add or edit device configurations, you can push device configurations to controllers as follows:

- Make device changes on the **Aruba Configuration** page and click **Save and Apply**.
- If global configuration is enabled, also make devices changes on the **Groups > Controller Config** page and click **Save and Apply**.

#### A device must be in Manage mode to push configurations in this way.

If you click **Save and Apply** when a device is in Monitor mode, this initiates a verification process in which AirWave advises you of the latest mismatches. Mismatches are viewable from the **Devices > Mismatched** page. Additional **Audit** and **Group** pages list mismatched statuses for devices.

Normally, devices are in Monitor mode. It may be advisable in some circumstances to accumulate several configuration changes in Monitor mode prior to pushing an entire set of changes to controllers. Follow these general steps when implementing configuration changes for devices in Monitor mode:

- 1. Make all device changes using the **Aruba Configuration** pages. Click **Save and Apply** as you complete device-level changes. This builds an inventory of pending configuration changes that have not been pushed to the controller and APs.
- 2. Review the entire set of newly mismatched devices on the **Devices > Mismatched** page.
- For each mismatched device, navigate to the Devices > Audit page to audit recent configuration changes as desired.
- 4. Once all mismatched device configurations are verified to be correct from the **Devices > Audit** page, use the **Modify Devices** link on the **Groups > Monitor** page to place these devices into Manage mode. This instructs AirWave to push the device configurations to the controller.
- 5. As desired, return devices to Monitor mode until the next set of configuration changes is ready to push to controllers.

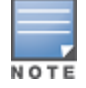

# **Supporting APs with Aruba Configuration**

#### **AP Overrides Guidelines**

The AP Override component of Aruba Configuration operates with the following principles:

- AP devices function within groups that define operational parameters for groups of APs. This is standard across all of AirWave.
- **AP Overrides** allows you to change some parameters of any given AP without having to remove that AP from the configuration group in which it operates.
- The name of any **AP Override** that you create should be the same as the name of the AP device to which it applies. This establishes the basis of all linking to that AP device.
- Once you have created an **AP Override**, you select the **WLANs** in which it applies.
- Once you have created the AP Override, you can go one step further with the Exclude WLANs option of AP Override, which allows you to exclude certain SSIDs from the AP override. For example, if you have a set of WLANs with several SSIDs available, the Exclude WLANs option allows you to specify which SSIDs to exclude from the AP Override.
- You can also exclude mesh clusters from the **AP Override**.

In summary, the **AP Override** feature prevents you from having to create a new AP group for customized APs that otherwise share parameters with other APs in a group. **AP Override** allows you to have less total AP groups than you might otherwise require.

#### **Changing Adaptive Radio Management (ARM) Settings**

You can adjust ARM settings for the radios of a particular Aruba AP Group. To do so, refer to the following topics that describe ARM in relation to Aruba AP groups and device-level radio settings:

- "Configuring Aruba AP Groups" on page 28
- "Aruba AP Groups Procedures and Guidelines" on page 27
- "Profiles" on page 48

#### **Changing SSID and Encryption Settings**

You can adjust SSID and Encryption parameters for devices by adjusting the profiles that define these settings, then applying those profiles to Aruba AP Groups and WLANs that support them. To do so, refer to the following topics that describe relevant steps and configuration pages:

- "Configuring Aruba AP Groups" on page 28
- "Guidelines and Pages for WLANs in Aruba Configuration" on page 28
- "Profiles" on page 48

#### Changing the Aruba AP Group for an AP Device

You can change the Aruba AP Group to which an AP device is associated. Perform the following steps to change the AP Group for an AP device:

- 1. As required, review the Aruba AP Groups currently configured in AirWave. Navigate to the **Aruba Configuration** page, and click **Aruba AP Groups** from the navigation pane. This page displays and allows editing for all AP Groups that are currently configured in AirWave.
- 2. Navigate to the **Devices > List** page to view all devices currently seen by AirWave.
- 3. If necessary, add the device to AirWave using the **Devices > New** page.

To discover additional devices, ensure that the controller is set to perform a thin AP poll period.

- 4. On the Devices > List page, you can specify the Group and Folder to which a device belongs. Click Modify Devices to change more than one device, or click the Wrench icon associated with any specific device to make changes. The Devices > Manage page appears.
- 5. In the **Settings** section of the **Devices** > **Manage** page, select the new Aruba AP Group to assign to the device. Change or adjust any additional settings as desired.
- 6. Click **Save and Apply** to retain these settings and to propagate them throughout AirWave, or click one of the alternate buttons as follows for an alternative change:
  - Click **Revert** to cancel out of all changes on this page.
  - Click **Delete** to remove this device from AirWave.
  - Click **Ignore** to keep the device in AirWave but to ignore it.
  - Click **Import Settings** to define device settings from previously created configurations.
  - Click **Replace Hardware** to replace the AP device with a new AP device.
  - Click **Update Firmware** to update the Firmware that operates this device.
- 7. Push this configuration change to the controller that is to support this AP device. For additional information, refer to "Pushing Device Configurations to Controllers" on page 29.

#### Using AirWave to Deploy Aruba APs

In addition to migrating Aruba access points (APs) from ArubaOS-oriented administration to AirWave administration, you can use AirWave to deploy Aruba APs for the first time without separate ArubaOS configuration. Be aware of the following dynamics in this scenario:

- AirWave can manage all wireless network management functions, including:
  - the first-time provisioning of Aruba APs
  - managing Aruba controllers with AirWave
- In this scenario, when a new Aruba AP boots up, AirWave may discover the AP before you have a chance to configure and launch it through ArubaOS configuration on the Aruba controller. In this case, the AP appears in AirWave with a device name based on the MAC address.
- When you provision the AP through the Aruba controller and then rename the AP, the new AP name is *not* updated in AirWave.

An efficient and robust approach to update an Aruba AP device name is to deploy Aruba APs in AirWave with the following steps:

- 1. Define communication settings for Aruba APs pending discovery in the **Device Setup > Communication** page. This assigns communication settings to multiple devices at the time of discovery, and prevents having to define such settings manually for each device after discovery.
- 2. Discover new Aruba APs with AirWave. You can do so with the **Device Setup > Discover** page.
- 3. Click **New Devices** In the **Status** section at the top of any AirWave page, or navigate to the **Devices > New** page.
- 4. Select (check) the box next to any AP you want to provision.
- 5. Rename all new APs. Type in the new device name in the **Device** column.
- 6. Scroll to the bottom of the page and put APs in the appropriate AirWave group and folder. Set the devices to **Manage Read/Write** mode.
- 7. Click **Add**. Wait approximately five to 10 minutes. You can observe that the APs have been renamed not only in AirWave but also on the Aruba AP Group and the Aruba controller with the **show ap databaseaos** command.
- 8. To set the appropriate Aruba AP Group, select the **AP/Devices** or **Groups** page and locate your APs.
- 9. Click **Modify Devices**.

- 10.Select the APs you want to re-group.
- 11.In the field that states **Move to Aruba Group** below the list of the devices, select the appropriate group, and the click **Move**.

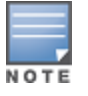

If the list of Aruba AP Groups is not there, either create these AP groups manually on the **Device Setup > Aruba Configuration** page, wherein you merely need the device names and not the settings, or import the configuration from one of your controllers to learn the groups.

12.Wait another 5 to 10 minutes to observe the changes on AirWave. The changes should be observable within one or two minutes on the controller.

#### Using General AirWave Device Groups and Folders

AirWave only allows any given AP to belong to one AirWave device group at a time. Supporting one AP in two or more AirWave device groups would create at least two possible issues including the following:

- Data collection for such an AP device would have two or more sources and two or more related processes.
- A multi-group AP would be counted several times and that would change the value calculations for AirWave graphs.

As a result, some users may wish to evaluate how they deploy the group or folder for any given AP.

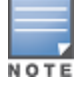

Aruba APs can also belong to Aruba AP Groups, but each AP is still limited to one general AirWave device group.

You can organize and manage any group of APs by type and by location. Use groups and folders with either of the following two approaches:

• Organize AP device groups by device type, and device folders by device location.

In this setup, similar devices are in the same device group, and operate from a similar configuration or template. Once this is established, create and maintain device folders by location.

• Organize AP device groups by location, and device folders by type.

In this setup, you can organize all devices according to location in the device groups, but for viewing, you organize the device hierarchy by folders and type.

Be aware of the following additional factors:

- Configuration audits are done at the AirWave group level.
- AirWave folders support multiple sublevels.

Therefore, unless there is a compelling reason to use the folders-by-device-type approach, Aruba generally recommends the first approach where you use groups for AP type and folders strictly for AP location.

# **Visibility in Aruba Configuration**

#### **Visibility Overview**

Aruba Configuration supports device configuration and user information in the following ways:

- User roles
- AP/Device access level
- Folders (in global configuration)

Additional factors for visibility are as follows:

- Administrative and Management users in AirWave can view the Aruba Configuration page and the Devices
   Manage pages.
  - Administrative users are enabled to view all configurations.
  - Management users have access to all profiles and Aruba AP groups for their respective folders.
- The **Device Setup > Aruba Configuration** page has a limit to folder drop-down options for customers that manage different accounts and different types of users.
- Aruba Configuration entails specific user role and security profiles that define some components of visibility, as follows:
  - "Security > User Roles" on page 51
  - "Security > Policies" on page 52
- AirWave continues to support the standard operation of folders, users, and user roles as described in the *AirWave 8.2.11.1 User Guide*.

#### **Defining Visibility for Aruba Configuration**

Perform these steps to define or adjust visibility for users to manage and support Aruba Configuration:

- 1. As required, create a new AirWave device folder with management access.
  - a. Navigate to the **APs/Device > List** page, scroll to the bottom of the page. (An alternate page supporting new folders is **Users > Connected** page.)
  - b. Click the Add New Folder link. The Folder detail page appears.
  - c. Enter a name for the folder and (optionally) select a parent folder.
  - d. Click Add. The Devices > List page reappears. You can view your new folder by selecting it from the Go to folder drop-down list at the top right of this page. illustrates an unpopulated device page for an example folder.
- 2. Add Aruba controller devices to that folder as required. Use the **Device Setup > Add** page following instructions available in the *AirWave 8.2.11.1 User Guide*.
- 3. As required, create or edit a user role that is to have rights and manage privileges required to support their function in Aruba Configuration.
  - a. At least one user must have administrative privileges, but several additional users may be required with less rights and visibility to support Aruba Configuration without access to the most sensitive information, such as SSIDs or other security related data.
  - b. Navigate to the AMP Setup > Roles page, and click Add New Role to create a new role with appropriate rights, or click the pencil (manage) icon next to an existing role to adjust rights as required. The Role page appears, illustrated in Figure 14.

Figure 14: AMP Setup > Roles > Add/Edit Role Page Illustration

| Security Verification                          |                       |
|------------------------------------------------|-----------------------|
| Current password for 'admin':                  |                       |
| Role                                           |                       |
| Name:                                          | Enter a Value         |
| Enabled:                                       | Yes                   |
| Туре:                                          | AP/Device Manager     |
| AP/Device Access Level:                        | Monitor (Read Only) 🗸 |
| Top Folder:                                    | Тор 🗸                 |
| RAPIDS:                                        | None                  |
| VisualRF:                                      | Read Only 🗸           |
| Aruba Controller Single Sign-on Role:          | Disabled 🗸            |
| Display client diagnostics screens by default: | © Yes <sup>●</sup> No |
| Allow user to disable timeout:                 | ◎ Yes <sup>●</sup> No |
| Allow reboot of APs/Devices:                   | ◎ Yes <sup>●</sup> No |
| Guest User Preferences                         |                       |
| Allow creation of Guest Users:                 | Yes                   |
| Allow accounts with no expiration:             | Yes                   |
| Allow sponsor to change sponsorship username:  | © Yes <sup>●</sup> No |
| Custom Message:                                | Enter a Value         |
|                                                | Add                   |

- c. As per standard AirWave configuration, complete the settings on this page. The most important fields with regard to Aruba Configuration, device visibility and user rights are as follows:
  - Type—Specify the type of user. Important consideration should be given to whether the user is an administrative user with universal access, or an AP/Device manager to specialize in device administration, or additional users with differing rights and access.
  - **AP/Device Access Level**—Define the access level that this user is to have in support of Aruba controller, devices, and general Aruba Configuration operations.
  - **Top Folder**—Specify the folder created earlier in this procedure, or specify the Top folder for an administrative user.
- d. Click **Add** to complete the role creation, or click **Save** to retain changes to an existing role. The **AMP Setup** page now displays the new or revised role.
- 4. As required, add or edit one or more users to manage and support Aruba Configuration. This step creates or edits users to have rights appropriate to Aruba Configuration. This user inherits visibility to Aruba controllers and Aruba Configuration data based on the role and device folder created earlier in this procedure.
  - a. Navigate to the **AMP Setup> User** page.
  - b. Click Add New User, or click the pencil (manage) icon next to an existing user to edit that user.

- c. Select the user role created with the prior step, and complete the remainder of this page as per standard AirWave configuration. Refer to the *AirWave 8.2.11.1 User Guide* as required.
- 5. Observe visibility created or edited with this procedure.

The user, role, and device folder created with this procedure are now available to configure, manage, and support Aruba Configuration and associated devices according to the visibility defined in this procedure. Any component of this setup can be adjusted or revised by referring to the steps and AirWave pages in this procedure.

- 6. Add or discover devices for the device folder defined during step 1 of this procedure. Information about devices is available in the *AirWave 8.2.11.1 User Guide*.
- 7. Continue to other elements of Aruba Configuration described in the Reference section of this document.

### **Overview**

This section describes the pages, field-level settings, and interdependencies of Aruba Configuration profiles. Additional information is available as follows:

- Controller Configuration components are summarized in "Additional Concepts and Components" on page 18.
- For procedures that use several of these components, refer to earlier chapters in this document.
- For architectural information about ArubaOS, refer to the *ArubaOS User Guide*.

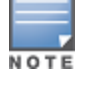

The default values of profile parameters or functions may differ slightly between ArubaOS releases.

Access all pages and field descriptions in this appendix from the **Device Setup > Controller Configuration** page, illustrated in Figure 15. The one exception is the additional **Groups > Controller Config** page that you access from the standard AirWave navigation menu.

#### Figure 15: Controller Configuration Page

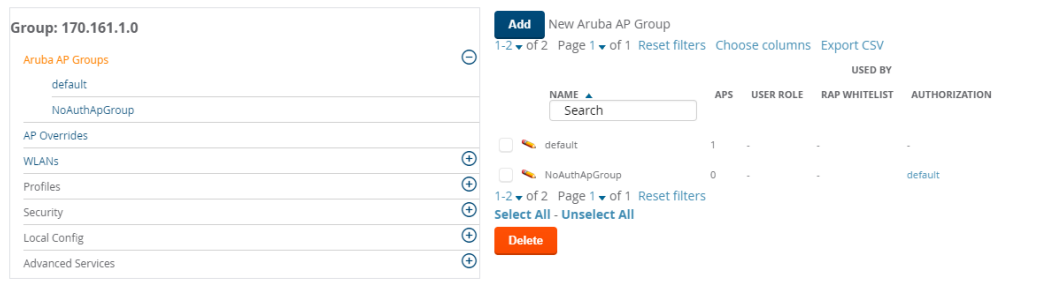

This section describes Aruba Configuration components with the following organization and topics:

- "Groups > Controller Config Page" on page 66
- "Aruba AP Groups" on page 37
- "AP Overrides" on page 42
- "WLANs" on page 47
- "Profiles" on page 48
- "Security" on page 50
- "Local Config " on page 56
- "Advanced Services" on page 59

# **Aruba AP Groups**

The **Aruba AP Groups** page displays the name of the AP Group, the number of APs in the group, and the User Role, RAP Whitelist, Authorization, and Controller that reference this AP Group.

#### Adding an Aruba AP Group

The **Aruba AP Groups** page displays all configured Aruba AP Groups and enables you to add or edit Aruba AP Groups. Refer to Table 2 for information about the setting you need to configure. For additional information about using this page, refer to "Aruba AP Groups Procedures and Guidelines" on page 27.

#### Figure 16: Add an AP Group Form

Adding: Aruba AP Group Name: Enter a Value WLANs Show Only Selected + Select All - Unselect All WLANs: default **Referenced Profiles** 802.11a Radio Profile: default ~ 0 + 802.11g Radio Profile: default  $\sim$ 1 + 101 ~ +RF Optimization Profile: default 101 Event Thresholds Profile: ~ +default Wired AP Profile: Requires version ≥ 3.3.0.0 and < 5.0.0.0  $\sim$ 1 +default Ethernet Interface 0 Link Profile: Requires version ≥ 3.3.0.0 and < 5.0.0.0 default ~ 101 + Ethernet Interface 1 Link Profile: Requires version ≥ 3.3.0.0 and < 5.0.0.0 default  $\sim$ 0 + AP System Profile: + default ~ 10 101 Regulatory Domain Profile: + $\sim$ default SNMP Profile: Requires a version earlier than 3.4.0.0 +  $\sim$ 0 default VoIP Call Admission Control Profile: Requires a Voice Service/Policy Enforcement Firewall license 101  $\sim$ + default +802.11a Traffic Management Profile: --None-~ 802.11g Traffic Management Profile: --None- $\sim$ + IDS Profile: ~ + ids-low-setting 10 Mesh Radio Profile: Requires an Outdoor Mesh Access Points license ~ 101 +default AP Authorization Profile: Requires a Remote Access Points license and version 5.0.0.0 and above, or RN 3.0 ~ + --None--AP Provisioning Profile: Requires version 5.0.0.0 and above, or RN 3.0 +  $\sim$ --None--Ethernet Interface 0 Port Configuration: Requires version 5.0.0.0 and above, or RN 3.0  $\sim$ 101 +default Ethernet Interface 1 Port Configuration: Requires version 5.0.0.0 and above, or RN 3.0 default ~ 101 + Ethernet Interface 2 Port Configuration: Requires version 5.0.0.0 and above, or RN 3.0 shutdown ~ 0 + Ethernet Interface 3 Port Configuration: Requires version 5.0.0.0 and above, or RN 3.0 + shutdown  $\sim$ 1 Ethernet Interface 4 Port Configuration: Requires version 5.0.0.0 and above, or RN 3.0 shutdown ~ 0 + **Mesh Cluster Profiles** Add New Mesh Cluster Profile Add Cancel

#### To add an Aruba AP Group:

- 1. Click **Add** to create a new Aruba AP group. Or, click <sup>></sup> to edit an existing group listed in the AP Group table.
- 2. Click + to configure the WLAN.
- 3. Select the profiles to reference.
- 4. Click Add to configure a mesh cluster profile.
- 5. Click **Add**. Or, click **Save** if you edited an AP group. The AP group displays in the navigation pane of the Aruba Configuration page.

#### **Table 2:** Aruba Configuration > Aruba AP Groups Details, Settings and Default Values

| Field                                                                                                    | Default          | Description                                                                                                    |  |  |
|----------------------------------------------------------------------------------------------------|------------------|----------------------------------------------------------------------------------------------------|--|--|
| General Settings                                                                                                    |                  |                                                                                                    |  |  |
| Name                                                                                                    | Default          | Enter the name of the AP Group.                                                                                                    |  |  |
| WLANs                                                                                                    | -                |                                                                                                    |  |  |
| Add a new WLAN                                                                                                    |                  | Select this link to create a new WLAN to support Aruba Configuration. Once created, that new WLAN will appear with others on this page.                                                                                                    |  |  |
| Show only<br>selected/Show All                                                                                                 |                  | To set the WLANs that appear on this page, select (check) the desired WLANs, then click <b>Show Only Selected</b> .                                                                                                    |  |  |
| WLANs                                                                                                    | None<br>selected | Displays the WLANs currently present in Aruba Configuration with checkboxes. You may select as few or as many WLANS as desired for which this AP Group is active.                                                                                                    |  |  |
|                                                                                                    |                  | To configure additional WLANs that appear in this section, click <b>Add a new WLAN</b> or navigate to the <b>WLANs</b> section in the navigation pane on the left.                                                                                                    |  |  |
| Referenced Profile                                                                                                    | es               |                                                                                                    |  |  |
| 802.11a Radio5_amDefines AP radio settings for the 5 GHz fProfileAdaptive Radio Management (ARM) profi(802.11n) radio profile. |                  | Defines AP radio settings for the 5 GHz frequency band, including the Adaptive Radio Management (ARM) profile and the high-throughput (802.11n) radio profile.                                                                                                    |  |  |
|                                                                                                    |                  | Select the <b>pencil</b> icon next to this field to edit or create additional profile settings in the <b>RF &gt; 802.11a/g Radio</b> page of Aruba Configuration.                                                                                                    |  |  |
| 802.11g Radio<br>Profile                                                                                                    | 2.4_am           | Defines AP radio settings for the 2.4 GHz frequency band, including the<br>Adaptive Radio Management (ARM) profile and the high-throughput<br>(802.11n) radio profile. Each 802.11a and 802.11b radio profile includes a<br>reference to an Adaptive Radio Management (ARM) profile.                                                                                                    |  |  |
|                                                                                                    |                  | If you would like the ARM feature to select dynamically the best channel and<br>transmission power for the radio, verify that the 802.11a/802.11g radio<br>profile references an active and enabled ARM profile. If you want to<br>manually select a channel for each AP group, create separate 802.11a and<br>802.11g profiles for each AP group and assign a different transmission<br>channel for each profile.<br>The drop-down menu displays these options:<br>• default<br>• nchannel too high<br>• nchannel too low |  |  |
|                                                                                                    |                  | Select the <b>pencil</b> icon next to this field to edit profile settings in the <b>RF</b> > <b>802.11a/g Radio</b> page.                                                                                                    |  |  |

| Field                                | Default | Description                                                                                                    |  |
|--------------------------------------|---------|----------------------------------------------------------------------------------------------------|--|
| RF Optimization<br>Profile           | default | Enables or disables load balancing based on a user-defined number of<br>clients or degree of AP utilization on an AP. Use this profile to detect<br>coverage holes, radio interference and STA association failures and<br>configure Received signal strength indication (RSSI) metrics.                                                                                      |  |
|                                      |         | Select the pencil icon next to this field to display the <b>Profiles &gt; RF</b> section and edit these settings as desired.                                                                                                    |  |
| Event Thresholds<br>Profile          | default | <ul> <li>Defines error event conditions, based on a customizable percentage of low-speed frames, non-unicast frames, or fragmented, retry or error frames.</li> <li>The drop-down menu displays these options:</li> <li>default</li> <li>all additional RF profiles currently configured in Aruba Configuration</li> </ul>                                                    |  |
|                                      |         | Select the pencil icon next to this field to display the <b>Profiles &gt; RF &gt; Events</b><br><b>Threshold</b> section and edit these settings as desired.                                                                                                    |  |
| Wired AP Profile                     | default | Controls whether 802.11 frames are tunneled to the controller using Generic<br>Routing Encapsulation (GRE) tunnels, bridged into the local Ethernet LAN (for<br>remote APs), or are configured for combination of the two (split-mode). This<br>profile also configures the switching mode characteristics for the port, and<br>sets the port as either trusted or untrusted. |  |
|                                      |         | Select the pencil icon next to this field to display the <b>Profiles &gt; AP &gt; Wired</b> page and adjust these settings as desired.                                                                                                    |  |
| Ethernet Interface<br>0 Link Profile | default | Sets the duplex mode and speed of AP's Ethernet link for Ethernet interface<br>0. The configurable speed is dependent on the port type, and you can define<br>a separate Ethernet Interface profile for each Ethernet link.                                                                                                    |  |
|                                      |         | Select the pencil icon next to this field to display the <b>Profiles &gt; AP &gt; Ethernet Link</b> details page and adjust these settings as desired.                                                                                                    |  |
| Ethernet Interface<br>1 Link Profile | default | Sets the duplex mode and speed of AP's Ethernet link for Ethernet interface<br>1. The configurable speed is dependent on the port type, and you can define<br>a separate Ethernet Interface profile for each Ethernet link.                                                                                                    |  |
|                                      |         | Select the pencil icon next to this field to display the <b>Profiles &gt; AP &gt; Ethernet Link</b> details page and adjust these settings as desired.                                                                                                    |  |
| AP System Profile                    | default | Defines administrative options for the controller, including the IP addresses<br>of the local, backup, and master controllers, Real-Time Locating Systems<br>(RTLS) server values, and the number of consecutive missed heartbeats on a<br>GRE tunnel before an AP reboots traps.                                                                                             |  |
|                                      |         | This field is a drop-down menu with the following options:                                                                                                    |  |
|                                      |         | <ul> <li>Too-high RTLS Server Port</li> <li>Too-low AeroScout RTLS Server Port</li> <li>Too-low RTLS Server Port</li> </ul>                                                                                                    |  |
|                                      |         | Select the <b>pencil</b> icon next to this field to display the <b>Profiles &gt; AP &gt; System</b> details page and adjust these settings as desired.                                                                                                    |  |

| Field                                     | Default | Description                                                                                                    |  |
|-------------------------------------------|---------|----------------------------------------------------------------------------------------------------|--|
| Regulatory<br>Domain Profile              | default | Defines an AP's country code and valid channels for both legacy and high-<br>throughput 802.11a and 802.11b/g radios.                                                                                                    |  |
|                                           |         | Select the pencil icon next to this field to display the <b>Profiles &gt; AP &gt; Regulatory Domain</b> page and adjust these settings as desired.                                                                                                    |  |
| SNMP Profile                              | default | Selects the SNMP profile to associate with this AP group. The drop-down menu lists all SNMP profiles currently enabled in AirWave.                                                                                                    |  |
|                                           |         | Select the pencil icon next to this field to display the <b>Profiles &gt; AP &gt; SNMP</b> page and adjust these settings as desired.                                                                                                    |  |
| VolP Call<br>Admission<br>Control Profile | default | Voice Call Admission Control limits the number of active voice calls per AP by<br>load-balancing or ignoring excess call requests. This profile enables active<br>load balancing and call admission controls, and sets limits for the numbers<br>of simultaneous Session Initiated Protocol (SIP), SpectraLink Voice Priority<br>(SVP), Cisco Skinny Client Control Protocol (SCCP), Vocera or New Office<br>Environment (NOE) calls that can be handled by a single radio. |  |
|                                           |         | Select the pencil icon next to this field to display the <b>Profiles &gt; AP &gt; Regulatory Domain</b> page and adjust these settings as desired.                                                                                                    |  |
| 802.11g Traffic<br>Management<br>Profile  | default | Specify the minimum percentage of available bandwidth to be allocated to a specific SSID when there is congestion on the wireless network, and sets the interval between bandwidth usage reports. This setting pertains specifically to 802.11g.                                                                                                    |  |
| 802.11a Traffic<br>Management<br>Profile  | default | Specify the minimum percentage of available bandwidth to be allocated to a specific SSID when there is congestion on the wireless network, and sets the interval between bandwidth usage reports. This setting pertains specifically to 802.11a.                                                                                                    |  |
| IDS Profile                               | default | <ul> <li>Selects the IDS profile to be associated with the new AP Group. The drop-down menu contains these options:</li> <li>ids-disabled</li> <li>ids-high-setting</li> <li>ids -low-setting</li> <li>ids-medium-setting</li> </ul>                                                                                                    |  |
|                                           |         | The IDS profiles configure the AP's Intrusion Detection System features,<br>which detect and disable rogue APs and other devices that can potentially<br>disrupt network operations. An AP is considered to be a rogue AP if it is both<br>unauthorized and plugged into the wired side of the network. An AP is<br>considered to be an interfering AP if it is seen in the RF environment but is<br>not connected to the wired network.                                    |  |
|                                           |         | Select the pencil icon next to this field to display the <b>Profiles &gt; IDS</b> page and adjust these settings as desired.                                                                                                    |  |

**Table 2:** Aruba Configuration > Aruba AP Groups Details, Settings and Default Values (Continued)

| Field                           | Default | Description                                                                                                    |  |  |
|---------------------------------|---------|----------------------------------------------------------------------------------------------------|--|--|
| Mesh Radio<br>Profile           | default | Determines many of the settings used by mesh nodes to establish mesh<br>links and the path to the mesh portal, including the maximum number of<br>children a mesh node can accept, and transmit rates for the 802.11a and<br>802.11g radios.    |  |  |
| Mesh Cluster Profiles           |         |                                                                                                    |  |  |
| Add New Mesh<br>Cluster Profile |         | Select to display a new <b>Mesh Cluster Profile</b> section to this page. This section has two fields, as follows:                                                                                                    |  |  |
|                                 |         | <ul> <li>Mesh Cluster Profile—Drop-down menu displays all supported profiles.<br/>Select one from the menu.</li> <li>Priority (1-16)—Type in the priority number for this profile. The priority may be any integer between 1 and 16.</li> </ul> |  |  |
|                                 |         | Complete these fields, click the <b>Add</b> button, and the profile displays as an option in the <b>Mesh Cluster Profile</b> section, which may be selected for the AP Group to be added or edited.                                             |  |  |

# **AP Overrides**

The **AP Overrides** component of Aruba Configuration allows you to define device-specific settings for an AP device without having to remove that device from an existing Aruba AP Group or create a new Aruba group specifically for that device. The **AP Overrides** page is for custom AP devices that otherwise comply with most settings in the Aruba AP Group in which it is managed.

The **AP Overrides** page displays all AP overrides that are currently configured. These overrides also appear in the navigation pane at left. The name of any override matches the AP device name. Select **Add** on the **AP Overrides** page to create a new AP Override, or click the pencil icon next to an existing override to edit that override.

#### Figure 17: Groups > Controller Config > AP Overrides page illustration (partial view)

| Adding: AP Override    |                         |                         |
|------------------------|-------------------------|-------------------------|
|                        |                         |                         |
| Folder:                | Тор 🗸                   |                         |
| Name:                  | Enter a Value           |                         |
| WLANs                  |                         |                         |
|                        | Show Only Selected      |                         |
|                        | 1.0.0_ethersphere-voip  | 1.0.0_ethersphere-wpa2  |
| WLANS:                 | 1.0.0_guest             | 10.0.0_ethersphere-voip |
|                        | 11.0.0_ethersphere-voip |                         |
| Excluded WLANs         |                         |                         |
|                        | Show Only Selected      |                         |
|                        | 1.0.0_ethersphere-voip  | 1.0.0_ethersphere-wpa2  |
|                        | 1.0.0_guest             | 10.0.0_ethersphere-voip |
|                        | 11.0.0_ethersphere-voip |                         |
| Referenced Profiles    |                         |                         |
| 802.11a Radio Profile: | Inherit 🗸               | ÷                       |
| 802.11g Radio Profile: | Inherit 🗸               | ÷                       |
|                        |                         | 4                       |

Table 3 describes the fields on the **AP Overrides > Add/Edit Details** page.

| Table 3: AP | Overrides | Add or | Edit page | fields |
|-------------|-----------|--------|-----------|--------|
|-------------|-----------|--------|-----------|--------|

| Field          | Default | Description                                                                                                    |
|----------------|---------|----------------------------------------------------------------------------------------------------|
| Name           | Blank   | Name of the AP Override. Use the name of the AP device to which it applies.                                                                                                    |
| WLANs          |         |                                                                                                    |
| WLANs          |         | This section lists the WLANs currently defined in Aruba Configuration by default. You can display selected WLANs or all WLANs.                                                                                                |
|                |         | Select one of more what's for which ap Overnue is to apply.                                                                                                    |
| Excluded WLANs |         |                                                                                                    |
| Excluded WLANs |         | This section displays WLANs currently defined in Aruba Configuration by default. This section can display selected WLANs or all WLANs. Use this section to specify which WLANs are <i>not</i> to support <b>AP Override</b> . |

| Field                       | Default | Description                                                                                                    |  |
|-----------------------------|---------|----------------------------------------------------------------------------------------------------|--|
| Referenced Profiles         |         |                                                                                                    |  |
| 802.11a Radio<br>Profile    | 5_am    | Defines AP radio settings for the 5 GHz frequency band, including the<br>Adaptive Radio Management (ARM) profile and the high-throughput<br>(802.11n) radio profile.                                                                                                    |  |
|                             |         | Select the <b>pencil</b> icon next to this field to edit or create additional profile settings in the <b>RF &gt; 802.11a/g Radio</b> page.                                                                                                    |  |
| 802.11g Radio<br>Profile    | 2.4_am  | Defines AP radio settings for the 2.4 GHz frequency band, including the<br>Adaptive Radio Management (ARM) profile and the high-throughput<br>(802.11n) radio profile. Each 802.11a and 802.11b radio profile includes<br>a reference to an Adaptive Radio Management (ARM) profile.                                                                                                    |  |
|                             |         | If you would like the ARM feature to select dynamically the best channel<br>and transmission power for the radio, verify that the 802.11a/802.11g<br>radio profile references an active and enabled ARM profile. If you want<br>to manually select a channel for each AP group, create separate<br>802.11a and 802.11g profiles for each AP group and assign a different<br>transmission channel for each profile. |  |
|                             |         | <ul> <li>The drop-down menu displays these options:</li> <li>default</li> <li>nchannel too high</li> <li>nchannel too low</li> </ul>                                                                                                    |  |
|                             |         | Select the <b>pencil</b> icon next to this field to edit or create additional profile settings in the <b>RF &gt; 802.11a/g Radio</b> page of <b>Aruba Configuration</b> .                                                                                                    |  |
| RF Optimization<br>Profile  | default | Enables or disables load balancing based on a user-defined number of<br>clients or degree of AP utilization on an AP. Use this profile to detect<br>coverage holes, radio interference and STA association failures and<br>configure Received signal strength indication (RSSI) metrics.                                                                                                    |  |
|                             |         | Select the pencil icon next to this field to display the <b>Profiles &gt; RF</b> section and edit these settings as desired.                                                                                                    |  |
| Event Thresholds<br>Profile | default | <ul> <li>Defines error event conditions, based on a customizable percentage of low-speed frames, non-unicast frames, or fragmented, retry or error frames. The drop-down menu displays these options:</li> <li>default</li> <li>all additional RE profiles currently configured in Aruba Configuration</li> </ul>                                                                                                  |  |
|                             |         | Select the pencil icon next to this field to display the <b>Profiles &gt; RF &gt;</b><br><b>Events Threshold</b> section and edit these settings as desired.                                                                                                    |  |

| Field                                | Default | Description                                                                                                    |
|--------------------------------------|---------|----------------------------------------------------------------------------------------------------|
| Wired AP Profile                     | default | Controls whether 802.11 frames are tunneled to the controller using<br>Generic Routing Encapsulation (GRE) tunnels, bridged into the local<br>Ethernet LAN (for remote APs), or a configured for combination of the<br>two (split-mode). This profile also configures the switching mode<br>characteristics for the port, and sets the port as either trusted or<br>untrusted.                                                                                                    |
|                                      |         | Select the pencil icon next to this field to display the <b>Profiles &gt; AP &gt; Wired</b> page and adjust these settings as desired.                                                                                                    |
| Ethernet Interface 0<br>Link Profile | default | Sets the duplex mode and speed of AP's Ethernet link for Ethernet<br>interface 0. The configurable speed is dependent on the port type, and<br>you can define a separate Ethernet Interface profile for each Ethernet<br>link.                                                                                                    |
|                                      |         | Select the pencil icon next to this field to display the <b>Profiles &gt; AP &gt; Ethernet Link</b> details page and adjust these settings as desired.                                                                                                    |
| Ethernet Interface 1<br>Link Profile | default | Sets the duplex mode and speed of AP's Ethernet link for Ethernet<br>interface 1. The configurable speed is dependent on the port type, and<br>you can define a separate Ethernet Interface profile for each Ethernet<br>link.                                                                                                    |
|                                      |         | Select the pencil icon next to this field to display the <b>Profiles &gt; AP &gt; Ethernet Link</b> details page and adjust these settings as desired.                                                                                                    |
| AP System Profile                    | default | <ul> <li>Defines administrative options for the controller, including the IP addresses of the local, backup, and master controllers, Real-time Locating Systems (RTLS) server values and the number of consecutive missed heartbeats on a GRE tunnel before an AP reboots traps.</li> <li>This field is a drop-down menu with the following options: <ul> <li>Non-integer RTLS Server Station Message Frequency</li> <li>Too-high RTLS Server Port</li> <li>Too-low AeroScout RTLS Server Port</li> </ul> </li> </ul> |
|                                      |         | <ul> <li>Too-low RTLS Server Port</li> <li>Select the pencil icon next to this field to display the <b>Profiles &gt; AP &gt;</b></li> </ul>                                                                                                    |
|                                      |         | <b>System</b> details page and adjust these settings as desired.                                                                                                    |
| Regulatory Domain<br>Profile         | default | Defines an AP's country code and valid channels for both legacy and high-throughput 802.11a and 802.11b/g radios.                                                                                                    |
|                                      |         | Select the pencil icon next to this field to display the <b>Profiles &gt; AP &gt; Regulatory Domain</b> page and adjust these settings as desired.                                                                                                    |
| SNMP Profile                         | default | Selects the SNMP profile to associate with this AP group. The drop-down menu lists all SNMP profiles currently enabled in AirWave.                                                                                                    |
|                                      |         | Select the pencil icon next to this field to display the <b>Profiles &gt; AP &gt; SNMP</b> page and adjust these settings as desired.                                                                                                    |

| Table 3: AP Overrides Add or Edit | page fields (Continued) |
|-----------------------------------|-------------------------|
|-----------------------------------|-------------------------|

| Field                                    | Default | Description                                                                                                    |
|------------------------------------------|---------|----------------------------------------------------------------------------------------------------|
| VoIP Call Admission<br>Control Profile   | default | Voice Call Admission Control limits the number of active voice calls per<br>AP by load-balancing or ignoring excess call requests. This profile<br>enables active load balancing and call admission controls, and sets<br>limits for the numbers of simultaneous Session Initiated Protocol (SIP),<br>SpectraLink Voice Priority (SVP), Cisco Skinny Client Control Protocol<br>(SCCP), Vocera or New Office Environment (NOE) calls that can be<br>handled by a single radio.<br>Select the pencil icon next to this field to display the <b>Profiles &gt; AP &gt;</b><br><b>Regulatory Domain</b> page and adjust these settings as desired.                                                                                                    |
| 802.11g Traffic<br>Management<br>Profile | default | Specify the minimum percentage of available bandwidth to be allocated<br>to a specific SSID when there is congestion on the wireless network, and<br>sets the interval between bandwidth usage reports. This setting pertains<br>specifically to 802.11g.                                                                                                    |
| 802.11a Traffic<br>Management<br>Profile | default | Specify the minimum percentage of available bandwidth to be allocated<br>to a specific SSID when there is congestion on the wireless network, and<br>sets the interval between bandwidth usage reports. This setting pertains<br>specifically to 802.11a.                                                                                                    |
| IDS Profile                              | default | <ul> <li>Selects the IDS profile to be associated with the new AP Group. The drop-down menu contains these options: <ul> <li>ids-disabled</li> <li>ids-high-setting</li> <li>ids -low-setting (the default)</li> <li>ids-medium-setting</li> </ul> </li> <li>The IDS profiles configure the AP's Intrusion Detection System features, which detect and disable rogue APs and other devices that can potentially disrupt network operations. An AP is considered to be a rogue AP if it is both unauthorized and plugged into the wired side of the network. An AP is considered to be an interfering AP if it is seen in the RF environment but is not connected to the wired network.</li> <li>Select the pencil icon next to this field to display the <b>Profiles &gt; IDS</b> page and adjust these settings as desired.</li> </ul> |
| Mesh Radio Profile                       | default | Determines many of the settings used by mesh nodes to establish mesh<br>links and the path to the mesh portal, including the maximum number of<br>children a mesh node can accept, and transmit rates for the 802.11a<br>and 802.11g radios.                                                                                                    |
| AP Authorization<br>Profile              |         | Selects the AP Authorization profile to be associated with the new AP Group. This profile requires a Remote Access Points license.                                                                                                    |
| AP Provisioning<br>Profile               |         | Selects the AP Provisioning profile to be associated with the new AP Group.                                                                                                    |

#### Table 3: AP Overrides Add or Edit page fields (Continued)

| Field                                           | Default                                                              | Description                                                                                                    |  |
|-------------------------------------------------|----------------------------------------------------------------------|----------------------------------------------------------------------------------------------------|--|
| Ethernet Interface<br>0-4 Port<br>Configuration |                                                                      | <ul> <li>Selects the Ethernet port configuration to be associated with the new AP Group. This profile allows you to configure all AP wired port profiles and their status. The drop-down menu contains these options:</li> <li>default</li> <li>NoWiredAuthPort</li> <li>shutdown</li> </ul>                                                                         |  |
| Mesh Cluster Profile                            | Mesh Cluster Profiles                                                |                                                                                                    |  |
| Add New Mesh<br>Cluster Profile                 | Hidden by<br>default<br>until the<br><b>Add</b> button<br>is clicked | Clicking this <b>Add</b> button displays a new <b>Mesh Cluster Profile</b> field. The drop-down menu displays all supported profiles. Select one from the menu.<br>Complete this field, click the <b>Add</b> button, and the profile displays as an option in the <b>Mesh Cluster Profile</b> section, which may be selected for the AP Group to be added or edited. |  |
| Excluded Mesh Cluster Profiles                  |                                                                      |                                                                                                    |  |
| Excluded Mesh<br>Cluster Profiles               |                                                                      | If required, select one or more Mesh Cluster profiles from this field. This field can display all Mesh Cluster profiles or can display only selected Mesh Cluster profiles.                                                                                                    |  |

Select **Add** to complete the creation of the new AP Overrides profile, or click **Save** to preserve changes to an existing AP Overrides profile. The **AP Overrides** page and the Aruba Configuration navigation pane display the name of the AP Overrides profile.

### WLANs

#### **Overview of WLANs Configuration**

You have a wide variety of options for authentication, encryption, access management, and user rights when you configure a WLAN. However, you must configure the following basic elements:

- An SSID that uniquely identifies the WLAN
- Layer-2 authentication to protect against unauthorized access to the WLAN
- Layer-2 encryption to ensure the privacy and confidentiality of the data transmitted to and from the network
- A user role and virtual local area network (VLAN) for the authenticated client

Refer to the *AirWave 8.2.11.1 User Guide* for additional information.

Use the following guidelines when configuring and using WLANs in Aruba Configuration:

- The **Device Setup > Aruba Configuration** navigation pane displays custom-configured WLANs and Aruba AP Groups. All other components of the navigation pane are standard across all deployments of Aruba Configuration.
- You define or modify WLANs on the Device Setup > Aruba Configuration page. Select WLANs from the navigation pane.
- You can create or edit any profile in an WLAN as you define or modify that WLAN. If you digress to profile setup from a different page, AirWave returns you to the **WLAN** setup page once you are done with profile setup.

#### WLANs

The **WLANs** page displays all configured WLANs in Aruba Configuration and enables you to add or edit WLANs. For additional information about using this page, refer to "General WLAN Guidelines" on page 28.

The **WLANs** page contains additional information as described in Table 4:

| Table 4: Aruba | Configuration > | WLANs Page | Fields and Descriptions |
|----------------|-----------------|------------|-------------------------|
|                | , 0             | 0          |                         |

| Field              | Description                                                                                              |
|--------------------|----------------------------------------------------------------------------------------------------|
| Name               | Lists the name of the WLAN.                                                                              |
| SSID               | Lists the SSID currently defined for the WLAN.                                                           |
| Aruba AP Group     | Lists the Aruba AP Group or Groups that use the associated WLAN.                                         |
| AP Override        | Lists any AP Override configurations for specific APs on the WLAN and in the respective Aruba AP Groups. |
| Traffic Management | Lists Traffic Management profiles that are currently configured and deployed on the WLAN.                |
| Controller         | Lists the controller for the WLAN.                                                                       |
| Folder             | Name of the folder in which the configuration resides.                                                   |

You can create new WLANs from this page by clicking the **Add** button. You can edit an existing WLAN by clicking the pencil icon for that WLAN.

You have two pages by which to create or edit WLANs: the **Basic** page and the **Advanced** page. The remainder of this section describes these two pages.

#### WLANs > Basic

From the **Aruba** Configuration > WLANs page, click Add to create a new WLAN, or click the pencil icon to edit an existing WLAN, then click **Basic**. This page provides a streamlined way to create or edit a WLAN.

Refer to the 802.1X Authentication chapter in the *ArubaOS User Guide* for information about WLAN Configuration. Refer to the "wlan ssid-profile" command in the *ArubaOS CLI Guide* for information about the options that are available on this form.

An alternate way to create or edit WLANs is from the **Advanced** page. Refer to "WLANs > Advanced" on page 48.

#### WLANs > Advanced

From the **Aruba Configuration > WLANs** page, click **Add** to create a new WLAN, then click **Advanced**. The **Advanced** page allows you to configure many more sophisticated settings when creating or editing WLANs.

Refer to the 802.1X Authentication chapter in the *ArubaOS User Guide* for information about WLAN Configuration. Refer to the "wlan ssid-profile" command in the *ArubaOS CLI Guide* for information about the options that are available on this form.

# **Profiles**

#### **Understanding Aruba Configuration Profiles**

In AOS, related configuration parameters are grouped into a profile that you can apply as needed to an AP group or to individual APs. This section lists each category of AP profiles that you can configure and then apply to an AP

group or to an individual AP. Note that some profiles reference other profiles. For example, a virtual AP profile references SSID and AAA profiles, while an AAA profile can reference an 802.1X authentication profile and server group.

You can apply profiles to an AP or AP group.

Browse to the **Device Setup > Aruba Configuration** page, and click the **Profiles** heading in the navigation pane on the left. Expand the **Profiles > AAA** menu by clicking the plus sign (+) next to it. The following profile options appear:

- 802.1X Auth
- Advanced Authentication
- Captive Portal Auth
- Combined VPN Auth
- IPv6 Extension Header
- MAC Auth
- Management Auth
- SSO L2 Auth
- Stateful 802.1X Auth
- Stateful Kerberos Auth
- Stateful NTLM Auth
- VIA Connection
- VIA Global
- VIA Web Authentication
- Wired Auth
- WISPr Auth

#### Figure 18: AAA Profiles

-Profiles E-AAA -802.1x Auth -Advanced Authentication -Captive Portal Auth Combined VPN Auth -IPv6 Extension Header MAC Auth -Management Auth -SSO L2 Auth -Stateful 802.1X Auth -Stateful Kerberos Auth -Stateful NTLM Auth -VIA Connection -VIA Global -VIA Web Authentication -Wired Auth -WISPr Auth

# **Security**

Controller Configuration supports user roles, policies, server groups, and additional security parameters with the profiles listed in the **Security** portion of the navigation pane on the **Controller Configuration** page, as illustrated in Figure 19:

Figure 19: Security Components in Aruba Configuration

```
-Security
    -Campus AP Whitelist
   Firewall

    Policies

      Destinations
      Services
   -RAP Whitelist
  -Server Groups
      -Internal
      LDAP
      RADIUS
      -RFC 3576
      TACACS
      -Windows
     -TACACS Accounting
    Time Ranges
  -User Roles
      -BW Contracts
      -VPN Dialers
  -User Rules
      -AAA Alias
```

This section describes the profiles, pages, parameters and default settings for all **Security** components in **Aruba Configuration**, as follows:

- Campus AP Whitelist
- "Security > Policies" on page 52
  - "Security > Policies > Destinations" on page 52
  - "Security > Policies > Services" on page 53
- Security RAP Whitelist
- "Security > Server Groups" on page 53
  - "Security > Server Groups > Internal" on page 55
  - "Security > Server Groups > LDAP" on page 54
  - "Security > Server Groups > RADIUS" on page 54
  - "Security > Server Groups > RFC 3576" on page 55
  - "Security > Server Groups > TACACS" on page 55
  - "Security > Server Groups > Windows" on page 55
  - "Security > Server Groups > XML API" on page 55

- "Security > TACACS Accounting" on page 56
- "Security > Time Ranges" on page 56
- "Security > User Roles" on page 51
  - "Security > User Roles > BW Contracts" on page 52
  - "Security > User Roles > VPN Dialers" on page 52
- "Security > User Rules" on page 56
  - Security > User Rules > AAA Alias

#### Security > User Roles

A client is assigned a user role by one of several methods. A user role assigned by one method may take precedence over a user role assigned by a different method. The methods of assigning user roles are, from lowest to highest precedence:

- 1. The initial user role for unauthenticated clients is configured in the AAA profile for a virtual AP.
- 2. The user role can be derived from user attributes upon the client's association with an AP (this is known as a user-derived role). You can configure rules that assign a user role to clients that match a certain set of criteria. For example, you can configure a rule to assign the role VoIP-Phone to any client that has a MAC address that starts with bytes xx:yy:zz. User-derivation rules are executed before client authentication.
- 3. The user role can be the default user role configured for an authentication method, such as 802.1X or VPN. For each authentication method, you can configure a default role for clients who are successfully authenticated using that method.
- 4. The user role can be derived from attributes returned by the authentication server and certain client attributes (this is known as a server-derived role). If the client is authenticated via an authentication server, the user role for the client can be based on one or more attributes returned by the server during authentication, or on client attributes such as SSID (even if the attribute is not returned by the server). Server-derivation rules are executed after client authentication.
- 5. The user role can be derived from Aruba Vendor-Specific Attributes (VSA) for RADIUS server authentication. A role derived from an Aruba VSA takes precedence over any other user roles.

In the Aruba user-centric network, the user role of a wireless client determines its privileges, including the priority that every type of traffic to or from the client receives in the wireless network. Thus, QoS for voice applications is configured when you configure firewall roles and policies.

In an Aruba system, you can configure roles for clients that use mostly data traffic, such as laptop computers, and roles for clients that use mostly voice traffic, such as VoIP phones. Although there are different ways for a client to derive a user role, in most cases the clients using data traffic will be assigned a role after they are authenticated through a method such as 802.1X, VPN, or captive portal. The user role for VoIP phones can be derived from the OUI of their MAC addresses or the SSID to which they associate. This user role will typically be configured to have access allowed only for the voice protocol being used (for example, SIP or SVP).

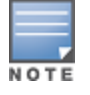

You must install the Policy Enforcement Firewall license in the controller

This page displays the current user roles in Aruba Configuration and where they are used. Select **Add** to create a new user role.

Refer to the Roles and Policies chapter in the *ArubaOS User Guide* for information about roles. Refer to the "user-role" command in the *ArubaOS CLI Guide* for information about the options that are available on this form.

### Security > User Roles > BW Contracts

You can manage bandwidth utilization by assigning maximum bandwidth rates, or bandwidth contracts, to user roles. You can configure bandwidth contracts, in kilobits per second (Kbps) or megabits per second (Mbps), for the following types of traffic:

- from the client to the controller (upstream traffic)
- from the controller to the client (downstream traffic)

You can assign different bandwidth contracts to upstream and downstream traffic for the same user role. You can also assign a bandwidth contract for only upstream or only downstream traffic for a user role; if there is no bandwidth contract specified for a traffic direction, unlimited bandwidth is allowed.

By default, all users that belong to the same role share a configured bandwidth rate for upstream or downstream traffic. You can optionally apply a bandwidth contract on a per-user basis; each user who belongs to the role is allowed the configured bandwidth rate. For example, if clients are connected to the controller through a DSL line, you may want to restrict the upstream bandwidth rate allowed for each user to 128 Kbps. Or, you can limit the total downstream bandwidth used by all users in the guest role in Mbps.

Select Add to create a new BW Contract profile,

Refer to the Roles and Policies chapter in the *ArubaOS User Guide* for information about bandwidth contracts. Refer to the "user-role" command in the *ArubaOS CLI Guide* for information about the options that are available on this form.

#### Security > User Roles > VPN Dialers

The VPN dialer can be downloaded using Captive Portal. For the user role assigned through Captive Portal, configure the dialer by the name used to identify the dialer. For example, if the captive portal client is assigned the guest role after logging on through captive portal and the dialer is called *mydialer*, configure *mydialer* as the dialer to be used in the guest role.

Select a dialer from the drop-down list and assign it to the user role. This dialer will be available for download when a client logs in using captive portal and is assigned this role.

#### Select Add to create a new VPN Dialer profile,

Refer to the Virtual Private Networks chapter in the *ArubaOS User Guide* for information about VPN Dialers. Refer to the "vpn-dialer" command in the *ArubaOS CLI Guide* for information about the options that are available on this form.

#### Security > Policies

The **Security** > **Policies** page displays all currently configured policies, including the policy name and the user role, the system, and the controller that use this policy. To create a new policy, click the **Add New Policy** button. To edit an existing policy, click the pencil icon.

Refer to the "ip access-list session" command in the *ArubaOS CLI Guide* for information about the options that are available on this form.

#### Security > Policies > Destinations

The **Security** > **Policies** > **Destinations** page lists the destination names currently configured, with the Policy that uses the destination and the folder. To create a new destination to be referenced by a security policy, click the **Add New Net Destination** button. To edit an existing policy, click the pencil icon.

Refer to the "ip access-list session" command in the *ArubaOS CLI Guide* for information about the options that are available on this form.

#### Security > Policies > Services

The **Security** > **Policies** > **Services** page displays all Network Service (Netservice) profiles that are available for reference by Security policies. This page displays Netservice profile names, the protocol and port associated with it, and the policy and the controller that uses this Netservice profile.

Select **Add** to create a new Netservice profile, or click the pencil icon next to an existing Netservice profile to edit it.

Refer to the "ip access-list session" command in the *ArubaOS CLI Guide* for information about the options that are available on this form.

#### Security > Server Groups

#### **Server Groups Page Overview**

The **Server > Server Groups** page displays all server groups currently configured along with the profiles and controllers that are used by each server group:

- AAA
- Captive Portal Auth
- Stateful Kerberos Auth
- Management Auth
- Stateful NTLM Auth
- Stateful 802.1X Auth
- TACACS Accounting
- VIA Auth
- VPN Auth
- WISPr Auth
- Controller

The list of servers in a server group is an ordered list. By default, the first server in the list is always used unless it is unavailable, in which case the next server in the list is used. You can configure the order of servers in the server group. In the Web WebUI, use the up or down arrows to order the servers (the top server is the first server in the list). In the CLI, use the position parameter to specify the relative order of servers in the list (the lowest value denotes the first server in the list).

The first available server in the list is used for authentication. If the server responds with an authentication failure, there is no further processing for the user or client for which the authentication request failed. You can optionally enable fail-through authentication for the server group so that if the first server in the list returns an authentication deny, the controller attempts authentication with the next server in the ordered list. The controller attempts authentication with each server in the list until either there is a successful authentication or the list of servers in the group is exhausted. This feature is useful in environments where there are multiple, independent authentication servers; users may fail authentication on one server but can be authenticated on another server.

Before enabling fail-through authentication, note the following:

- This feature is not supported for 802.1X authentication with a server group that consists of external EAP compliant RADIUS servers. You can, however, use fail-through authentication when the 802.1X authentication is terminated on the controller (AAA FastConnect).
- Enabling this feature for a large server group list may cause excess processing load on the controller. Best practices are to use server selection based on domain matching whenever possible.
- Certain servers, such as the RSA RADIUS server, lock out the controller if there are multiple authentication failures. Therefore you should not enable fail-through authentication with these servers.

When fail-through authentication is enabled, users that fail authentication on the first server in the server list should be authenticated with the second server.

#### **Supported Servers**

ArubaOS supports the following external authentication servers:

- LDAP (Lightweight Directory Access Protocol)
- RADIUS (Remote Authentication Dial-In User Service)
- RFC 3576
- TACACS+ (Terminal Access Controller Access Control System)
- Windows
- XML API

Additionally, you can use the controller's internal database to authenticate users. You create entries in the database for users and their passwords and default role.

You can create groups of servers for specific types of authentication. For example, you can specify one or more RADIUS servers to be used for 802.1X authentication. The list of servers in a server group is an ordered list. This means that the first server in the list is always used unless it is unavailable, in which case the next server in the list is used. You can configure servers of different types in one group — for example, you can include the internal database as a backup to a RADIUS server.

Server names are unique. You can configure the same server in multiple server groups. You must configure the server before you can add it to a server group.

#### Adding a New Server Group

The server group is assigned to the server group for 802.1X authentication.

To create a new server group, click the **Add** button, or to edit an existing group, click the pencil icon next to that group. The **Add New Server Group** page appears.

Refer to the Authentication Servers chapter in the *ArubaOS User Guide* for information about servers and server groups. Refer to the "aaa server-group" command in the *ArubaOS CLI Guide* for information about the options that are available on this form.

#### Security > Server Groups > LDAP

You can configure Lightweight Directory Access Protocol (LDAP) servers for use by a server group. The **Security > Server Groups > LDAP** page displays current LDAP servers available for inclusion in server groups. Select **Add** to create a new LDAP server, or click the pencil icon next to an existing LDAP server to edit the configuration.

Refer to the Authentication Servers chapter in the *ArubaOS User Guide* for information about LDAP. Refer to the "aaa authentication-server ldap" command in the *ArubaOS CLI Guide* for information about the options that are available on this form.

#### Security > Server Groups > RADIUS

You can configure RADIUS servers for use by a server group. The **Security > Server Groups > RADIUS** page displays current RADIUS servers available for inclusion in server groups. Click **Add** to create a new RADIUS server, or click the pencil icon next to an existing RADIUS server to edit the configuration.

Refer to the Authentication Servers chapter in the *ArubaOS User Guide* for information about RADIUS servers. Refer to the "aaa authentication-server radius" command in the *ArubaOS CLI Guide* for information about the options that are available on this form.

#### Security > Server Groups > TACACS

You can configure TACACS+ servers for use by a server group. The **Security > Server Groups > TACACS** page displays current TACACS servers available for inclusion in server groups. Select **Add** to create a new TACACS server, or click the pencil icon next to an existing TACACS server to edit the configuration.

Refer to the Authentication Servers chapter in the *ArubaOS User Guide* for information about TACACS. Refer to the "aaa authentication-server tacacs" command in the *ArubaOS CLI Guide* for information about the options that are available on this form.

#### Security > Server Groups > Internal

An internal server group configures the internal database with the user name, password, and role (student, faculty, sysadmin, etc.) for each user. There is a default internal server group that includes the internal database. For the internal server group, configure a server derivation rule that assigns the role to the authenticated client.

Refer to the Authentication Servers chapter in the *ArubaOS User Guide* for information about internal databases. Refer to the "aaa authentication-server internal" command in the *ArubaOS CLI Guide* for information about the options that are available on this form.

#### Security > Server Groups > XML API

Aruba Configuration supports server groups that can include XML API servers. XML API servers send and accept requests for information. XML API servers process such requests and act on these requests by performing requested actions. Such a server also compiles necessary reporting data and sends it back to requesting source.

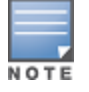

This profile requires that the controller has an External Services Interface license.

The **Security > Server Groups > XML API** page lists any XML API servers currently available for use by server groups. From this page, click **Add** to create a new XML API server, or click the pencil icon next to an existing server to edit.

Refer to the External User Management chapter in the *ArubaOS User Guide* for information about XML API Servers. Refer to the "aaa xml-api" command in the *ArubaOS CLI Guide* for information about the options that are available on this form.

#### Security > Server Groups > RFC 3576

RFC 3576 servers support dynamic authorization extensions to Remote Authentication Dial-In User Service (RADIUS). Aruba Configuration supports RFC 3576 servers that can be referenced by server groups.

To view currently configured RFC 3576 servers and where they are used, navigate to the **Security > Server Groups > RFC3576** page.

Select Add to create a new RFC3576 server, or click the pencil icon next to an existing server to edit it.

Refer to the Authentication Servers chapter in the *ArubaOS User Guide* for information about RFC 3576. Refer to the "aaa rfc-3576-server" command in the *ArubaOS CLI Guide* for information about the options that are available on this form.

#### Security > Server Groups > Windows

You can configure Windows servers for stateful-NTLM authentication. The **Security > Server Groups > Windows** page displays current Windows servers available for inclusion in server groups. Select **Add** to create a new Windows server, or click the pencil icon next to an existing Windows server to edit the configuration.

Refer to the Authentication Servers chapter in the *ArubaOS User Guide* for information about Windows servers. Refer to the "aaa authentication-server windows" command in the *ArubaOS CLI Guide* for information about the options that are available on this form.

### Security > TACACS Accounting

TACACS+ accounting allows commands issued on the controller to be reported to TACACS+ servers. You can specify the types of commands that are reported, and these are action, configuration, or show commands. You can have all commands reported as desired. Aruba Configuration supports TACACS Accounting servers that can be referenced by server groups, so a TACACS Server Group must be configured first.

To edit or create a TACACS Accounting profile, navigate to the **Security > TACACS Accounting** page.

Refer to the Authentication Servers chapter in the *ArubaOS User Guide* for information about TACACS Accounting. Refer to the "aaa tacacs-accounting" command in the *ArubaOS CLI Guide* for information about the options that are available on this form.

#### Security > Time Ranges

A time range profile establishes the boundaries by which users and guest users are to be supported on the network. This is a security and access-related profile, and several time range profiles can be configured to enable absolute or periodic access.

The **Security** > **Time Ranges** page displays all time ranges that are currently available in Aruba Configuration, time range profile type, the policy and WLAN that use time range profiles, and the folder in which each profile is visible.

To create a new time range profile, click the **Add New Time Range** button, or click the pencil icon next to an existing time range profile to adjust settings.

Refer to the Creating a Time Range section of the Captive Portal Authentication chapter in the *ArubaOS User Guide* for information about time ranges. Refer to the "time-range" command in the *ArubaOS CLI Guide* for information about the options that are available on this form.

#### Security > User Rules

The user role is a user derivation profile. User Rules can be derived from attributes from the client's association with an AP. For VoIP phones, you can configure the devices to be placed in their user role based on the SSID or the Organizational Unit Identifier (OUI) of the client's MAC address.

Navigate to the **Security > User Rules** page in the Aruba Configuration navigation pane. This page displays user rules that are currently configured, the AAA profile that references these rules, and the folder.

To add a new user rule, which is a derivation profile, click the Add New User Derivation Profile button. To edit an existing user rule, click the pencil icon next to an existing rule.

Refer to the Authentication Servers chapter in the *ArubaOS User Guide* for information about Server Derivation Rules. Refer to the "aaa derivation-rules" command in the *ArubaOS CLI Guide* for information about the options that are available on this form.

# **Local Config**

Aruba Configuration in AirWave supports local configuration of system and network settings for controllers, such as VLANs, Ports and Interfaces, IP addresses and controller management access. This section describes the **Local Config** components in **Aruba Configuration**. For additional information about controller system settings and network configuration settings, refer to the *ArubaOS User Guide*.

#### Figure 20: Local Config menu

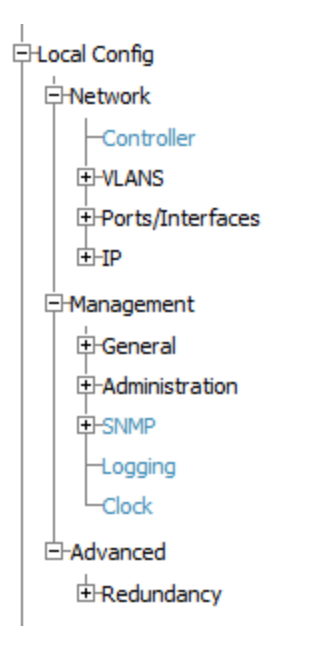

#### Local Config > Network

This section describes the Local Config Network settings available in the **Device setup > Aruba Config > Network** page.

#### Local Config > Network > Controller

To configure local controller settings, navigate to the **Local Config >Network > Controller** page. This profile contains the following categories of controller configuration settings:

- **Controller IP details**: Allows you to set the controller IP to the loopback interface address or a specific VLAN interface address. If the controller IP command is not configured, then the controller IP defaults to the loopback interface address. If the loopback interface address is not configured, the controller uses the first configured VLAN interface address.
- **IPsec key**: Define the IPsec key used for secure communication between master and local controllers. Select **Add** to create a new Controller System profile, or click the pencil icon next to an existing profile to edit the configuration
- **Spanning Tree Configuration**: Enables and configures Rapid Spanning Tree Protocol (RSTP) and Per VLAN Spanning Tree (PVST+) settings.

Select **Add** to create a new Controller System profile, or click the pencil icon next to an existing profile to view or edit the profile configuration. For more information, refer to the *ArubaOS User Guide* and the **"controller-ip"** and **"spanning-tree"** commands in the *ArubaOS Command-Line Interface Reference Guide*.

#### Local Config > Network > VLANs

To configure local VLAN settings, navigate to the **Local Config >Network > VLANs** page. These profiles contain the following categories of VLAN configuration settings:

- VLAN Settings: Define a VLAN ID, VLAN description and associated AAA profile settings.
- **Named VLAN**: Create a VLAN Pool and define an assignment type and list of VLAN IDs for the pool. The **Hash** assignment type means that the VLAN assignment is based on the station MAC address. The **Even** assignment type is based on an even distribution of VLAN pool assignments.

Select **Add** to create a new VLAN or Named VLAN profile, or click the pencil icon next to an existing profile to view or edit the profile configuration. Refer to the *ArubaOS User Guide* and the "vlan" and "vlan-name" commands in the *ArubaOS Command-Line Interface Reference Guide* for more information about controller VLAN configuration.

#### Local Config > Network > Ports/Interfaces

Navigate to the **Local Config >Network > Ports/Interfaces** page to edit port settings and the Gigabit Ethernet Interface profiles for Aruba controllers. These profiles contain the following categories of port and interface configuration settings:

- **Gigabit Interface Settings**: Enable or disable the interface, and define switchport modes, duplex settings, access control lists (ACLs), and LACP and LLDP values.
- **Interface Port Channel**: Enable or disable the interface, and define port channel members, ACLs and security settings

Select **Add** to create a new Interface or Port profile, or click the pencil icon next to an existing profile to view or edit the profile configuration. Refer to the *Network Configuration Parameters* chapter of the *ArubaOS User Guide* and the **"interface port-channel"** and **"interface gigabitethernet"** commands in the *ArubaOS Command-Line Interface Reference Guide* for more information about controller Port and Interface configuration.

#### Local Config > Network > IP

Navigate to the **Local Config >Network > IP** page to edit settings for the Routed Virtual Interface and Gateway profiles. These profiles contain the following categories of controller connectivity settings:

- Routed Virtual Interface: Define how the VLAN obtains its IP address, enable inside NAT addresses, BCMC optimization, Inter-VLAN routing and ARP settings. This profile also allows users to define DHCP helper addresses and enable IGMP and OSPF features.
- **Default Gateway**: Define the default gateway, enable DNS translation.

Select **Add** to create a new IP profile, or click the pencil icon next to an existing profile to view or edit the profile configuration. Refer to the *Network Configuration Parameters* chapter of the *ArubaOS User Guide* and the **"ip default-gateway"** and **"interface vlan"** commands in the *ArubaOS Command-Line Interface Reference Guide* for more information about controller IP configuration.

#### Local Config > Management

This section describes the Local Config Management settings available in the **Device setup > Aruba Config > Management** page.

#### Local Config > Management > General

Navigate to the **Local Config > Management > General** page to create a management server profile for the controller that defines how the AirWave server or an Analytics Location Engine (ALE) should receive Advanced Monitoring (AMON) protocol messages. The default profiles provided for the AirWave server (default-amp) and ALE (default-ale) are editable. The **Local Config > Management > General** page also allows you to define management authentication settings for SSH, password and certificate authentication.

Select **Add** to create a new Management Server profile, or click the pencil icon next to an existing profile to view or edit the profile configuration. For details on the configuration settings available in this profile, refer to the *Management Access* chapter of the ArubaOS *User Guide* or the **mgmt-server-profile** command in the *ArubaOS Command-Line Interface Reference Guide*.

#### Local Config > Management > Administration

Define controller management users and management user passwords. The settings in this profile also allows network administrators to bypass the enable password prompt and go directly to the privileged commands (config mode) after logging on to the controller. Select **Add** to create a new management administration profile,

or click the pencil icon next to an existing profile to view or edit the profile configuration. For more information, refer to the *Management Access* chapter of the ArubaOS *User Guide* and the **mgmt-user** command in the *ArubaOS Command-line Interface Reference Guide*.

#### Local Config > Management > SNMP

To configure SNMP Management Profile settings on a controller, navigate to the **Local Config >Management > SNMP** page. Refer to the "Configuring SNMP" section of the Management Access chapter in the *ArubaOS User Guide* for information about SNMP Management. Also refer to the "snmp-server" command in the *ArubaOS CLI Guide* for information about the options that are available in the SNMP Management profile.

SNMPv3 users are defined in the **Local Config >Management > SNMP > SNMPv3** page. Use this page to view existing SNMPv3 users, or create a new user by defining the authentication type and folder access for that user.

The traps, **apUp** and **apDown**, allow the AP MAC address and the AP name to be added. They support rogue containment so there is no mismatch in the AP list when the AP is in **monitor\_only** mode and the IGC is enabled.

Because the error is not set in the configuration response from the AP when the IGC is enabled, the error is displayed by the IGC instead.

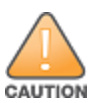

If you push configuration to a controller without having imported the contents of this profile, it will stop responding to AirWave, because the default profile has no community strings in it.

#### Local Config > Management> Logging

The Logging profile specifies the IP address of a syslog server to which the controller sends log files, as well as the logging server facility, and the logging levels of the log files that will be sent to the server. By default, the controller sends log files with a severity of **warning** or higher.

Select **Add** to create a new Logging profile, or click the pencil icon next to an existing profile to view or edit the profile configuration. For more information on controller log files, refer to the Management Access chapter of the ArubaOS *User Guide* and the "logging" command in the *ArubaOS Command-Line Interface Reference Guide*.

#### Local Config > Management> Clock

The clock profile configured on the **Local Config > Management >Clock** page defines an NTP Server, and timezone settings for the controller .

Select **Add** to create a new Logging profile, or click the pencil icon next to an existing profile to view or edit the profile configuration. For more information on controller log files, refer to the Management Access chapter of the ArubaOS *User Guide* and the **"logging"** command in the *ArubaOS Command-Line Interface Reference Guide*.

#### Local Config > Advanced > Redundancy

This section contains a configuration profile that defines the Virtual Router Redundancy Protocol (VRRP) values for the controller. You can configure VRRP to support controller redundancy solutions, including pairs of local controllers acting in an active-active mode or a hot-standby mode, a master controller backing up a set of local controllers or a pair of controllers acting as a redundant pair of master controllers in a hot-standby mode.

Select **Add** to create a new IPV4 VRRP profile, or click the pencil icon next to an existing profile to view or edit the profile configuration. For more information, refer to the *Redundancy and VRRPs* chapter of the *ArubaOS User Guide* and the "**vrrp**" command in the *ArubaOS Command-line Interface Reference Guide*.

# **Advanced Services**

This section describes the contents, parameters, and default settings for all **Advanced Services** components in **Aruba Configuration**. Aruba Configuration in AirWave supports advanced services such as AirGroup, IP Mobility and VPN services. For additional information about the AirGroup feature, IP Mobility domains, VPN services, and additional architecture or concepts, refer to the *ArubaOS User Guide*.

Figure 21: Advanced Services menu

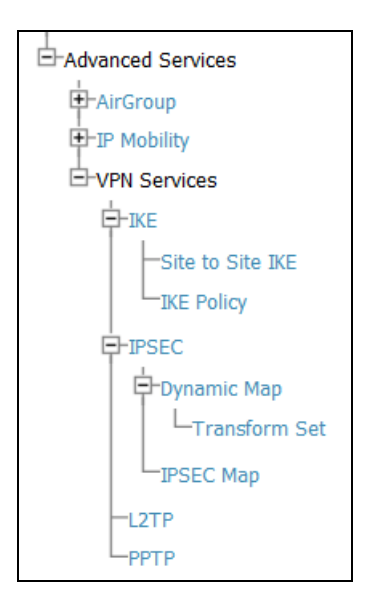

#### Advanced Services > AirGroup

AirGroup is a unique enterprise-class capability that leverages zero configuration networking to allow mobile device technologies, such as the AirPrint<sup>™</sup> wireless printer service and the AirPlay<sup>™</sup> mirroring service, to communicate over a complex access network topology. Controllers running ArubaOS 6.4.0.0 or later can use AirGroup to perform the following functions:

- Discover network services across IP subnet boundaries in enterprise wireless and wired networks.
- Enable users to access the available AirGroup services such as AirPrint and AirPlay.
- Permit users to access conference room Apple TV during presentations, based on group-based access privileges.
- Provide and maintains seamless connectivity of clients and services across VLANs and SSIDs. It minimizes the mDNS traffic across the wired and wireless network, thereby preservi0ng wired network bandwidth and WLAN airtime.

The **Advanced Services > AirGroup** page displays the following categories of parameters for configuring the AirGroup feature:

- AirGroup Global: settings for location discovery and ClearPass PolicyManager (CPPM) configuration.
- Disallowed VLANs: Define VLANs not allowed for use by the AirGroup feature
- AirGroup Services: Enable or disable supported AirGroup services.

Select **Add** to create a new AirGroup profile, or click the pencil icon next to an existing profile to modify settings on an existing profile. Refer to the AirGroup chapter in the *ArubaOS User Guide* and the "airgroup" command in the *ArubaOS Command-Line Interface Reference Guide* for information about the options that are available on this form.

#### Advanced Services > AirGroup > CPPM Server AAA

If the Controller is configured to support the ClearPass PolicyManager (CPPM) portal, WLAN administrators can register shared devices such as a conference room Apple TV and printer. The ClearPass Guest portal allows WLAN end users to register their personal devices.

The AirGroup CPPM Server AAA profile configured in the **Advanced Services > AirGroup > CPPM Server AAA** page defines RADIUS and RFC 3576 Server settings for CPPM authentication. Select **Add** to create a new CPPM AAA profile, or click the pencil icon next to an existing profile to view or edit the profile configuration.

Refer to the AirGroup chapter in the *ArubaOS User Guide* and the "airgroup" command in the *ArubaOS Command-Line Interface Reference Guide* for information about the options that are available on this form. For more information on AirGroup configuration on CPPM, see the *ClearPass Policy Manager User Guide* and *ClearPass Guest Deployment Guide*.

#### Advanced Services > AirGroup > Domain

An AirGroup domain is a set of controllers that are part of an AirGroup cluster. An administrator can configure multiple AirGroup domains for a site-wide deployment. Individual local controllers can independently select relevant multiple AirGroup domains to form a multi-controller AirGroup cluster.

The AirGroup domain profile configured in the **Advanced Services > AirGroup > Domain** page specifies the IP addresses of devices within a specified domain. Select **Add** to create a new AirGroup Domain profile, or click the pencil icon next to an existing profile to view or edit the profile configuration.

Refer to the AirGroup chapter in the *ArubaOS User Guide* and the **airgroup** command in the *ArubaOS Command-Line Interface Reference Guide* for information about the options that are available on this form.

#### Advanced Services > AirGroup > Service

The AirGroup Services profile configured in the **Advanced Services** > **AirGroup** > **Services** page configures, enables and disables AirGroup services. (Several AirGroup services are preconfigured and are available as part of the factory default configuration.) The administrator can also enable or disable individual services by using the controller WebUI.

The following services are enabled by default on the controller:

- AirPlay Apple AirPlay allows wireless streaming of music, video, and slide shows from your iOS device to Apple TV and other devices that support the AirPlay feature.
- AirPrint Apple AirPrint allows you to print from an iPad, iPhone, or iPod Touch directly to any AirPrint compatible printers.
- ChromeCast A Wi-Fi-enabled dongle device that connects to a television through an HDMI port to wirelessly stream video and music content from a smart phone (Android and Apple iOS), tablet, laptop or desktop computer device to the TV screen.

The following services are disabled by default on the controller:

- iTunes iTunes service is used by iTunes Wi-Fi sync and iTunes home-sharing applications across all Apple devices.
- RemoteMgmt Use this service for remote login, remote management, and FTP utilities on Apple devices.
- Sharing Applications such as disk sharing and file sharing, use the service ID that are part of this service on one or more Apple devices.
- Chat The iChat (Instant Messenger) application on Apple devices uses this service.
- DLNA Media Applications such as Windows Media Player use this service to browse and play media content on a remote device.
- DLNA Print This service is used by printers which support DLNA.

Select **Add** to create a new AirGroup Services profile, or click the pencil icon next to an existing profile to view or edit the profile configuration. Refer to the AirGroup chapter in the *ArubaOS User Guide* and the **airgroup** command in the *ArubaOS Command-Line Interface Reference Guide* for information about the options that are available on this form.

#### Advanced Services > IP Mobility

Navigate to **Advanced Services > IP Mobility** page from the **Aruba** Configuration navigation pane. This page displays all currently configured profiles supporting IP Mobility, each group that uses each IP Mobility profile, and the folder for each IP Mobility profile.

Select **Add** to create a new **IP Mobility** profile, or click the pencil icon next to an existing profile to modify settings on an existing profile.

Refer to the IP Mobility chapter in the *ArubaOS User Guide* for information about IP Mobility. Also refer to the "**ip mobile domain**" command in the *ArubaOS Command-Line Interface Reference Guide* for information about the options that are available on this form.

#### Advanced Services > IP Mobility > Mobility Domain

You configure mobility domains on master controllers. All local controllers managed by the master controller share the list of mobility domains configured on the master. Mobility is disabled by default and must be explicitly enabled on all controllers that will support client mobility. Disabling mobility does not delete any mobility-related configuration.

The home agent table (HAT) maps a user VLAN IP subnet to potential home agent addresses. The mobility feature uses the HAT table to locate a potential home agent for each mobile client, and then uses this information to perform home agent discovery. To configure a mobility domain, you must assign a home agent address to at least one controller with direct access to the user VLAN IP subnet. (Some network topologies may require multiple home agents.)

A best practice is to either configure the switch IP address to match the AP's local controllers or to define the Virtual Router Redundancy Protocol (VRRP) IP address to match the VRRP IP used for controller redundancy. Do not configure both a switch IP address and a VRRP IP address as a home agent address, or multiple home agent discoveries may be sent to the controllers.

Configure the HAT with a list of every subnetwork, mask, VLAN ID, VRRP IP, and home agent IP address in the mobility domain. Include an entry for every home agent and user VLAN to which an IP subnetwork maps. If there is more than one controller in the mobility domain providing service for the same user VLAN, you must configure an entry for the VLAN for each controller. Best practices are to use the same VRRP IP used by the AP.

The mobility domain named **default** is the default active domain for all controllers. If you need only one mobility domain, you can use this default domain. However, you also have the flexibility to create one or more user-defined domains to meet the unique needs of your network topology. Once you assign a controller to a user-defined domain, it automatically leaves the default mobility domain. If you want a controller to belong to both the default and a user-defined mobility domain at the same time, you must explicitly configure the default domain as an active domain for the controller.

Navigate to **Advanced Services > IP Mobility > Mobility Domain** from the **Aruba Configuration** navigation pane. This page displays all currently configured IP Mobility domains. Select **Add** to create a new IP Mobility Domain, or click the pencil icon next to an existing profile to modify an existing domain.

Select **Add** to create the new IP Mobility Domain, or click **Save** to save changes to a reconfigured IP Mobility Domain. The domain is now available for use in IP Mobility profiles.

Refer to the IP Mobility chapter in the *ArubaOS User Guide* for information about IP Mobility. Also refer to the "ip mobile" commands in the *ArubaOS CLI Guide* for information about the options that are available on this form.

#### Advanced Services > VPN Services

For wireless networks, virtual private network (VPN) connections can be used to further secure the wireless data from attackers. The Aruba controllers can be used as a VPN concentrator that terminates all VPN connections from both wired and wireless clients.

You can configure the controllers for the following types of VPNs:

- Remote access VPNs allow hosts, such as telecommuters or traveling employees, to connect to private
  networks such as a corporate network over the Internet. Each host must run VPN client software that
  encapsulates and encrypts traffic and sends it to a VPN gateway at the destination network. The controllers
  support the following remote access VPN protocols:
  - Layer-2 Tunneling Protocol over IPSec (L2TP/IPSec)
  - Point-to-Point Tunneling Protocol (PPTP)
- Site-to-site VPNs allow networks such as a branch office network to connect to other networks such as a corporate network. Unlike a remote access VPN, hosts in a site-to-site VPN do not run VPN client software. All traffic for the other network is sent and received through a VPN gateway that encapsulates and encrypts the traffic.

Before enabling VPN authentication, you must configure the following:

- The default user role for authenticated VPN clients. This is configured with roles and policies.
- The authentication server group the controllers will use to validate the clients. This is configured with server groups.

You then specify the default user role and authentication server group in the VPN authentication profile.

The **Advanced Services** > **VPN Services** page displays all VPN service profiles that are currently configured, and allows you to add VPN service profiles or to edit existing profiles.

Refer to Table 5 for a list of VPN services that can be configured.

#### **Table 5:** Advanced Services > VPN Services

| Profile Type  | Refer to                                                                |
|---------------|-------------------------------------------------------------------------|
| IKE Profile   | Refer to "Advanced Services > VPN Services > IKE Profile" on page 63    |
| IPSEC Profile | Refer to "Advanced Services > VPN Services > IPSEC Profile" on page 64. |
| L2TP Profile  | Refer to "Advanced Services > VPN Services > L2TP Profile" on page 65.  |
| PPTP Profile  | Refer to "Advanced Services > VPN Services > PPTP Profile" on page 66.  |

#### Advanced Services > VPN Services > IKE Profile

Navigate to the **Advanced Services > VPN Services > IKE**page from the **Aruba Configuration** navigation pane. This page displays all Internet Key Exchange (IKE) profiles currently available for VPN Services. IKE is a part of the IPSEC protocol suite, supporting security for VPNs with a shared session secret that produces security keys.

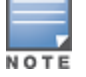

The IKE profile requires the controller to have a Remote Access Points license or a VPN Server license.

Select **Add** to create a new IKE profile, or click the pencil icon next to an existing profile to edit.

Refer to the Virtual Private Networks chapter in the ArubaOS User Guide for information about IKE.

#### Advanced Services > VPN Services > IKE > Site to Site IKE

The Site to Site IKE configuration page under **Controller Config > Advanced Services >VPN Services > IKE > Site to Site IKE** as shown in Figure 1. This page lets you configure Site to Site IKE on a controller. Refer to the *Virtual Private Networks* chapter in the *ArubaOS User Guide* for more information about IKE.

#### Figure 22: Site to Site IKE

Adding: Site to Site IKE

| Adding: Site to Site IKE                                                                                                    |            |   |  |
|----------------------------------------------------------------------------------------------------|------------|---|--|
|                                                                                                    |            |   |  |
| Configure DPD:                                                                                                    | 🔘 Yes 💿 No |   |  |
| Permit Invalid Certificates:                                                                                                    | Yes No     |   |  |
| Disable Aggressive Mode:                                                                                                    | Yes No     |   |  |
| Disable IP COMP:<br>Requires a minimum version of 6.4.3.0                                                                                              | Yes No     |   |  |
| XAuth:                                                                                                    | 🖲 Yes 🔘 No |   |  |
| CA-Certificate for VPN Clients: Certificate Name,                                                                                                    |            |   |  |
| type uniqueness conflicts between "Aruba Config" and<br>"Controller Override" may result in pushing unintended                                         | None       | ~ |  |
| certificate to the controller.                                                                                                    |            |   |  |
| Name, type uniqueness conflicts between "Aruba Config"<br>and "Controller Override" may result in pushing<br>unintended certificate to the controller. | None       | ~ |  |
| Configure IKE Certificate-Group for VPN C 💿 Yes 💿 No                                                                                                   |            |   |  |
| Site to Site IKE Shared Secrets                                                                                                    |            |   |  |
| Add New Site to Site IKE Shared Secret                                                                                                    |            |   |  |

#### Advanced Services > VPN Services > IKE > IKE Policy

Navigate to the **Advanced Services > VPN Services > IKE > IKE Policy** page from the **Aruba Configuration** navigation pane to add a new IKE policy.

Refer to the Virtual Private Networks chapter in the *ArubaOS User Guide* for information about IKE. Also refer to the "vpn-dialer" command in the *ArubaOS CLI Guide* for information about the options that are available on the IKE Policy form.

#### Advanced Services > VPN Services > IPSEC Profile

The combination of Layer-2 Tunneling Protocol and Internet Protocol Security (L2TP/IPSec) is a highly secure technology that enables VPN connections across public networks such as the Internet. L2TP/IPSec provides both a logical transport mechanism on which to transmit PPP frames as well as tunneling or encapsulation so that the PPP frames can be sent across an IP network. L2TP/IPSec relies on the PPP connection process to perform user authentication and protocol configuration. With L2TP/IPSec, the user authentication process is encrypted using the Data Encryption Standard (DES) or Triple DES (3DES) algorithm.

L2TP/IPSec requires two levels of authentication:

- Computer-level authentication with a preshared key to create the IPSec security associations (SAs) to protect the L2TP-encapsulated data.
- User-level authentication through a PPP-based authentication protocol using passwords, SecureID, digital certificates, or smart cards after successful creation of the SAs.

Navigate to the **Advanced Services > VPN Services > IPSEC** page from the **Aruba Configuration** navigation pane. This page displays the IPSEC profile name, the VPN services that use the IPSEC profile, and the folder associated with the IPSEC Profile.

Select **Add** to create a new **IPSEC** profile, or click the pencil icon next to an existing profile to modify settings.

Refer to the Virtual Private Networks chapter in the ArubaOS User Guide for information about IPSEC profiles.

### Advanced Services > VPN Services > IPSEC > Dynamic Map

VPN Services may reference IPSEC profiles. IPSEC profiles reference Dynamic Maps, and Dynamic Maps reference Transform Sets. This interrelationship is conveyed in the navigation pane of **Device Setup > Aruba Configuration**.

Dynamic maps establish policy templates that are used during negotiation requests in IPSEC. This occurs during security associations from a remote IPSEC peer in the VPN, even when all cryptographic map parameters are not known during new security associations from a remote IPSEC peer. For instance, if you do not know about all the IPSec remote peers in your network, a Dynamic Map allows you to accept requests for new security associations from previously unknown peers. Note that these requests are not processed until the IKE authentication has completed successfully. In short, a Dynamic Map is a policy template used by IPSEC profiles. Dynamic Maps are not used for initiating IPSEC security associations, but for determining whether or not traffic should be protected in the VPN.

To view Dynamic Maps that are currently configured, navigate to **Advanced Services > VPN Services > IPSEC** > **Dynamic Map**. This page lists dynamic map names, IPSEC profiles that reference them, and the folder.

Select Add to create a new Dynamic Map, or click the pencil icon next to an existing map to modify settings.

Refer to the Virtual Private Networks chapter in the *ArubaOS User Guide* for information about IPSEC Dynamic Maps. Also refer to the "vpn-dialer" command in the *ArubaOS CLI Guide* for information about the options that are available on the IPSEC Dynamic Map form.

#### Advanced Services > VPN Services > IPSEC > Dynamic Map > Transform Set

VPN Services may reference IPSEC profiles. Transform sets define the encryption and hash algorithm to be used by a dynamic map in an IPSEC profile that supports VPN Services.

Navigate to Advanced Services > VPN Services > IPSEC > Dynamic Map > Transform Set from the Aruba Configuration navigation pane. This page displays all currently configured Transform Sets, and which Dynamic Maps reference them.

Select **Add** to create a new **Transform Set**, or click the pencil icon next to an existing Transform Set to modify settings.

Refer to the Virtual Private Networks chapter in the ArubaOS User Guide for information about Transform Sets.

#### Advanced Services > VPN Services > L2TP Profile

The combination of Layer-2 Tunneling Protocol and Internet Protocol Security (L2TP/IPSec) is a highly secure technology that enables VPN connections across public networks such as the Internet. L2TP/IPSec provides both a logical transport mechanism on which to transmit PPP frames as well as tunneling or encapsulation so that the PPP frames can be sent across an IP network. L2TP/IPSec relies on the PPP connection process to perform user authentication and protocol configuration. With L2TP/IPSec, the user authentication process is encrypted using the Data Encryption Standard (DES) or Triple DES (3DES) algorithm.

L2TP/IPSec requires two levels of authentication:

- Computer-level authentication with a preshared key to create the IPSec security associations (SAs) to protect the L2TP-encapsulated data.
- User-level authentication through a PPP-based authentication protocol using passwords, SecureID, digital certificates, or smart cards after successful creation of the SAs.

Navigate to the **Advanced Services > VPN Services > L2TP** page from the **Aruba Configuration** navigation pane. This page lists all L2TP profiles that are currently available. Select **Add** to create a new **L2TP** profile, or click the pencil icon next to an existing profile to modify settings.

Refer to the Virtual Private Networks chapter in the *ArubaOS User Guide* for information about L2TP. Also refer to the "vpn-dialer" and "vpn group pptp" commands in the *ArubaOS CLI Guide* for information about the options that are available on the L2TP Profile form.

#### Advanced Services > VPN Services > PPTP Profile

Point-to-Point Tunneling Protocol (PPTP) is an alternative to L2TP/IPSec. Like L2TP/IPSec, PPTP provides a logical transport mechanism to send PPP frames as well as tunneling or encapsulation so that the PPP frames can be sent across an IP network. PPTP relies on the PPP connection process to perform user authentication and protocol configuration.

With PPTP, data encryption begins after PPP authentication and connection process is completed. PPTP connections use Microsoft Point-to-Point Encryption (MPPE), which uses the Rivest-Shamir-Aldeman (RSA) RC-4 encryption algorithm. PPTP connections require user-level authentication through a PPP-based authentication protocol (MSCHAPv2 is the currently-supported method).

The PPTP page displays all PPTP profiles that are currently configured for use by VPN services. This page lists the PPTP profile names, the VPN Services that reference these PPTP profiles, and the folder for each PPTP profile. Select **Add** to create a new PPTP profile, or click the pencil icon next to an existing profile to edit. The **Add/Edit Details** page appears.

Refer to the Virtual Private Networks chapter in the *ArubaOS User Guide* for information about PPTP. Also refer to the "vpn-dialer" and "vpdn group pptp" commands in the *ArubaOS Command-Line Interface Reference Guide* for information about the options that are available on the PPTP Profile form.

# Groups > Controller Config Page

With Global Aruba Configuration enabled in **AMP Setup > General**, create Aruba AP Groups with the **Device Setup > Aruba Configuration** page, as described in earlier in this document. To view and edit profile assignments for Aruba AP Groups, perform these steps.

- 1. Navigate to the **Groups > List** page.
- 2. Select the name of the Aruba AP Group to view and edit, and navigate to the **Controller Config** page, illustrated in Figure 23:

| Group: Access                                                                                             |           |        |                     |                          |                     |   |
|----------------------------------------------------------------------------------------------------|-----------|--------|---------------------|--------------------------|---------------------|---|
| Aruba AP Groups                                                                                           |           |        |                     |                          |                     |   |
| Select the Aruba AP Groups to apply to devices in th                                                      | is Group: | Show O | nly<br>ult<br>(II - | Selected<br>Unselect All | ■NoAuthApGroup<br>♣ |   |
| AP Overrides                                                                                              |           |        |                     |                          |                     |   |
| Select the AP Overrides to apply to devices in this Group: Show Only Selected Select All - Unselect All + |           |        |                     |                          |                     |   |
| Additional Aruba Profiles                                                                                 |           |        |                     |                          |                     |   |
| Stateful 802.1X Authentication Profile:                                                                   | default   |        | ~                   | ~                        | 4                   | ₽ |
| VPN Authentication Profile:                                                                               | default   | ,      | ~                   | -                        | 4                   | ₽ |
| Management Authentication Profile:                                                                        | default   |        | ~                   | -                        | 4                   | ₽ |
| Wired Authentication Profile:                                                                             | default   |        | ~                   | -                        | 4                   | ₽ |

3. Complete the profile assignments on this page, referring to additional topics in this appendix for additional information. Table 6 provides a summary of topics supporting these settings.

| Table 6: Information Resources | for the Groups | > Controller | Config Page |
|--------------------------------|----------------|--------------|-------------|
|--------------------------------|----------------|--------------|-------------|

| Section                 | Additional Information Available In These Locations                                                                                                    |
|-------------------------|----------------------------------------------------------------------------------------------------|
| Aruba AP Groups Section | <ul> <li>"Aruba AP Groups" on page 37</li> <li>"Aruba AP Groups Procedures and Guidelines" on page 27</li> <li>"Setting Up Initial Aruba Configuration" on page 21</li> </ul> |
| AP Overrides            | <ul><li> "AP Overrides" on page 42</li><li> "Supporting APs with Aruba Configuration" on page 30</li></ul>                                                                    |
| Aruba User Roles        | <ul> <li>"Security &gt; User Roles" on page 51</li> <li>"Visibility in Aruba Configuration" on page 32</li> </ul>                                                             |
| Aruba Policies          | <ul> <li>"Security &gt; Policies" on page 52</li> <li>"Visibility in Aruba Configuration" on page 32</li> </ul>                                                               |

#### A

Adaptive Radio Management (ARM) 30 Advanced Services 59 defined 14 pages and field descriptions 56 Advanced Services > IP Mobility 60, 62 Advanced Services > IP Mobility > Mobility Domain 62 Advanced Services > IP Mobility page 60, 62 Advanced Services > VPN Services 62 Advanced Services > VPN Services > IKE 63 Advanced Services > VPN Services > IKE > IKE Policy 64 Advanced Services > VPN Services > IKE > Site to Site IKE 63 Advanced Services > VPN Services > IPSEC 64 Advanced Services > VPN Services > IPSEC > Dynamic Map 65 Advanced Services > VPN Services > IPSEC > Dynamic Map > Transform Set 65 Advanced Services > VPN Services > L2TP 65 Advanced Services > VPN Services > PPTP 66 AMP Additional Capabilities 25 Deploy APs 31 Setup **Device Configuration 8 AP Groups** Configuration 27-28, 30, 37 General Procedures and Guidelines 27 Selection 27 **AP** Overrides guidelines 30 pages and field descriptions 42 APs Using in Groups and Folders 32 APs/Devices > Audit 18, 29 APs/Devices > List 8, 10, 15, 30, 33 APs/Devices > Manage 8, 16, 31, 33 APs/Devices > Mismatched 29 APs/Devices > Monitor 17

#### С

CLI Commands Controller 7 Configuration AirWave 7-8 AMP 8 AP Groups 27-28, 30, 37 Controllers 7,37 Device to Controller 29 Mobility Domains 62 WLANs 28 Configuration Concepts and Components 18 Configuration Requirements, Restrictions, and Support Requirements 7 Restrictions 7 Configuration Setup 27 Configuration Visibility 32 Contents iii Controller Procedures 29 Controllers Configuration 7,37 Global Configuration 18 Copyright ii

#### D

**Define Visibility** Aruba Configuration 33 Deploying APs 31 **Device Configuration** Advanced Services 14 Folders, Users, and Visibility 21 Initial Setup 21 Initial Setup Procedure 22 Prerequisites 22 Profiles 13 Push to Controllers 29 Security 14 WLANs 13 **Device Groups** using with APs 32 Device Setup 9 AP Groups 9,66 Aruba Configuration 8, 33, 65 Controller Configuration 37 Device Setup > Communication 31 Device Setup > Discover 31 Dynamic Maps 65

#### E

Encryption 30

### F

Folders Using with APs 32

### G

Global Configuration 9, 18 Groups Controller Config 8-9, 29, 66 Using with APs 32 Groups > Basic 18 Groups > Monitor 29

### I

IKE Policy 64 Index 69

### M

Modify Devices 31

### P

Profiles 28 defined 13 embedded configuration 19 overview 48 pages and field descriptions 48

### S

Save, Save and Apply, and Revert Buttons 20 Security defined 14 pages and field descriptions 50 Security > Policies 52 Security > Policies > Destinations 52 Security > Policies > Services 53 Security > Server Groups 53 Security > Server Groups > Internal 55 Security > Server Groups > LDAP 54 Security > Server Groups > RADIUS 54 Security > Server Groups > RFC 3576 55 Security > Server Groups > TACACS 55 Security > Server Groups > Windows 55 Security > Server Groups > XML API 55 Security > TACACS Accounting 56 Security > Time Ranges 56 Security > User Roles 51 Security > User Roles > BW Contracts 52 Security > User Roles > VPN Dialers 52

Security > User Rules 56 Selecting AP Groups 27 SSIDs 12-13, 24, 30, 41, 47-48

### Т

Title i Transform Set 65

V Visibility 32

#### W

WLAN Guidelines 28 WLANS 48 defined 13 pages and field descriptions 47 WLANS > Advanced 48 WLANS > Basic 48